## 國家發展委員會

## 110年度政府網站易用性測試建議報告

# 〇〇〇〇〇〇全球資訊網-線上申辦出生登記

## 執行單位:中華民國資訊軟體協會 中華民國 110 年 12 月

| 目錄 |
|----|
|----|

| - ` | 緣起     | 1  |
|-----|--------|----|
| ニ、  | 目的     | 2  |
| 三、  | 測試方法   | 2  |
| 四、  | 測試需求   | 3  |
| 五、  | 測試服務流程 | 4  |
| 六、  | 測試成員背景 | 5  |
| 七、  | 测试结果分析 | 6  |
| 八、  | 建議方案   | 22 |
| 九、  | 結語     |    |

## 表目錄

| 表 | 1 | : | 測試成 | 員相關 | 阁背景 |           | 5 |
|---|---|---|-----|-----|-----|-----------|---|
| 表 | 2 | : | 關鍵步 | 驟遇至 | 则的困 | 難及使用行為    | 6 |
| 表 | 3 | : | 測試成 | 員操作 | 乍服務 | 時間與問題個數10 | 0 |
| 表 | 4 | : | 系統易 | 用性量 | 量表  |           | 1 |
| 表 | 5 | : | 網站服 | 務優化 | 上順序 |           | 0 |

## 圖目錄

| 圖 | 1: | 「〇〇〇〇〇〇全球資訊網-線上申辦出生登記」服務流程關鍵步驟 | .4 |
|---|----|--------------------------------|----|
| 圖 | 2: | 主選單占排版比例較小1                    | 2  |
| 圖 | 3: | 輪播大圖占排版較大1                     | 3  |
| 圖 | 4: | 選單項目名稱與出生登記無關聯1                | 4  |
| 圖 | 5: | 首頁中間的快速功能選單1                   | 5  |
| 圖 | 6: | 線上申辦戶籍登記選單1                    | 6  |
| 圖 | 7: | 線上申辦戶籍登記預設頁面1                  | 7  |
| 圖 | 8: | 線上申辦出生登記注意事項1                  | 8  |
| 圖 | 9: | 聯絡電話欄位1                        | 9  |
| 圖 | 10 | : 同胎次序欄位1                      | 9  |
| 圖 | 11 | : 輸入資料未完整的提示2                  | 20 |
| 圖 | 12 | :搜尋結果畫面2                       | 21 |
| 圖 | 13 | : 首頁介面調整比例2                    | 22 |
| 圖 | 14 | :臺北市政府大幅選單2                    | 23 |
| 圖 | 15 | :第一銀行大幅選單與項目分類2                | 24 |

| 圖 | 16: | 分類列表頁面增加     | .25 |
|---|-----|--------------|-----|
| 圖 | 17: | 紐約市官方網站      | .25 |
| 圖 | 18: | 線上申辦出生登記頁面調整 | .27 |
| 圖 | 19: | 聯絡電話欄位調整     | .28 |
| 圖 | 20: | 同胎次序欄位調整     | .28 |
| 圖 | 21: | 國泰產險會員註冊欄位偵錯 | .28 |
| 圖 | 22: | 台新銀行搜尋結果範例   | .29 |

#### 一、緣起

資訊科技應用蓬勃發展,民眾的日常生活與網路的連結越來越密切, 政府網站設計良窳影響民眾對機關服務的觀感與評價,其中網站易用性測 試(Usability Test)扮演至關重要的角色。依據國際 ISO 9241 的定義,易用 性為服務的使用者在特定情境中為達特定目標,其所需具備之有效性 (Effectiveness)、效率(Efficiency)與滿意度(Satisfaction)。易用性大師 Jakob Nielsen 曾撰寫系統易用性基本框架<sup>1</sup>,其中指出易用性係代表系統服務功 能提供輕易與愉快的使用程度,且包含易學(Learnability)、易記 (Memorability)、避免錯誤(Errors)、效率(Efficiency)及滿意度(Satisfaction)等 元素。簡言之,使用者在使用機關的服務時,是否能獲得滿足的目標,使 用情境與系統框架是否具易學、易記、避免錯誤與效率,即為易用性。因 此,易用性測試即是測試上述五個面向之內容,檢視服務對於使用者的表現。

為推廣政府網站易用性之設計理念,降低機關網站導入使用者測試門 檻,國家發展委員會於 109 年設立政府網站易用性測試群眾外包 (Crowdsourcing)服務,110 年以民眾經常造訪、申辦網站為推動標的,範 圍涵蓋中央與地方政府網站,期透過群眾智慧雲端測試群機制,提供機關 便捷的網站使用者測試服務,降低機關網站導入使用者測試門檻,以有效 提升機關網站服務品質。同時,為普及推廣政府網站易用性之設計理念, 本測試成果報告置於政府網站交流平臺分享予各機關參考。

<sup>&</sup>lt;sup>1</sup> 資料來源: Jakob Nielsen, 系統易用性基本框架, <u>https://reurl.cc/O0zKpX。</u>

#### 二、目的

機關經由政府網站易用性測試服務,瞭解使用者對網站服務的認知理 解、情緒感受及阻礙問題,並可參考設計專家建議,研擬網站精進之方向, 從而提升網站服務易用性與親和性,建構以民為本的政府網站服務環境。

#### 三、測試方法

依據「政府網站服務管理規範」附錄一:使用者中心設計建議。易用 性測試為執行步驟的關鍵任務之一,經常用來作為檢驗網站設計是否具有 良好的使用者體驗,目的是檢視既有的網站與服務,其使用者在操作的過 程上碰到什麼問題與阻礙。測試步驟如下:

- (一)說明測試目的與注意事項:讓測試者瞭解測試目的為協助機關提升網站易用性,並提醒測試者測試前不須過度準備與檢視網站任務,同時測試過程需須透過側錄軟體進行側錄。
- (二)執行任務:本測試採用放聲思考法作為評核方法,完成指派之任務。 放聲思考法為引導使用者在每一個互動過程中,將其內心的想法用語 言表達,幫助設計專家掌握使用者心理。
- (三)填寫測試結果紀錄表:請測試者寫下每個步驟操作當下的狀況。
- (四)填寫系統易用性量表:請測試者填寫系統易用性量表,測量使用者使用服務的感受程度。
- (五)分析並提供建議:設計專家進行評估,依測試結果剖析流程可改善之 方法。
- (六)彙整測試結果:進行彙整建議草案並提供受測單位確認。

#### 四、測試需求

- (一)基本資料
  - 1.申請單位: 000000
  - 2.申請時間:2021年5月3日
  - 3.網站名稱: 00000全球資訊網
  - 4.網址:00000
  - 5.網站目標族群:
    - (1)新生兒之父母均需為在臺現有戶籍之國人
    - (2)新生兒需在臺出生
    - (3)新生兒限設籍與父或母同戶籍
    - (4)申請人需為新生兒之父或母
  - (5)領有自然人憑證之國人

(二)测試標的

- 1.服務名稱:線上申辨出生登記
- 2.服務目的:節省民眾來回奔波於臨櫃的時間,並能於期間內辦理出 生登記
- 3.测試目的:想瞭解民眾線上申辦出生登記,操作頁面是否便利,能 否有效提升民眾使用線上申辦戶籍登記之意願
- 4.預計完成操作時間:20分鐘
- 5.預期服務產出:由新生兒設籍地之戶政事務所辦理出生登記,戶政 事務所完成案件處理時,將以電子郵件通知申請人

#### 五、測試服務流程

目前服務流程需操作6個關鍵步驟,如下圖1。

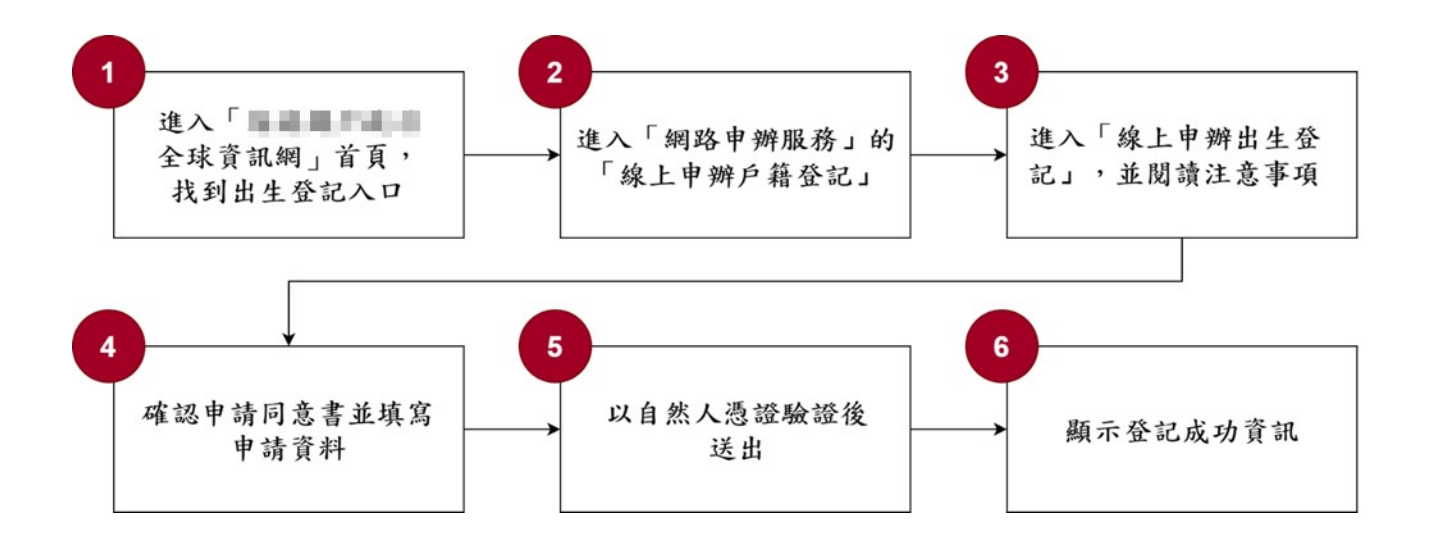

圖1:「〇〇〇〇〇全球資訊網-線上申辨出生登記」服務流程關鍵步驟

六、測試成員背景

測試需求網站目標族群為家有新生兒且持有自然人憑證者,測試者以符合目標族群為主,其它為輔。5位一般民眾與1位設計專家(如表1)進行機關網站易用性測試,平常皆慣用電腦和智慧型手機聯絡與工作相關事務。

| 測試成員 | 性別 | 年齡   | 居住地 | 職業            | 同住嬰<br>幼兒年<br>齡 | 使用電腦<br>時間長度 |
|------|----|------|-----|---------------|-----------------|--------------|
| 測試者1 | 女性 | 36 歲 | 彰化縣 | 維修/技術<br>服務人員 | 0~2 歲<br>嬰兒     | 4~5 小時/天     |
| 測試者2 | 女性 | 27 歲 | 桃園市 | 資訊設計<br>人員    | 3~7 歲<br>幼兒     | 6小時以上/天      |
| 測試者3 | 女性 | 50 歲 | 臺北市 | 教育輔導<br>人員    | 8~19<br>歲子女     | 3~4 小時/天     |
| 測試者4 | 女性 | 41 歲 | 臺南市 | 業務銷售<br>人員    | 0~2 歲<br>嬰兒     | 6小時以上/天      |
| 測試者5 | 女性 | 39 歲 | 臺北市 | 業務銷售<br>人員    | 3~7 歲<br>幼兒     | 2~3 小時/天     |
| 設計專家 | 女性 | 31 歲 | 高雄市 | UX<br>設計師     | 0~3 歲<br>嬰幼兒    | 6小時以上/天      |

表1:测試成員相關背景

#### 七、測試結果分析

(一)測試紀錄彙整

1. 關鍵步驟遇到的困難及使用行為,彙整如下表2。

|   | 關鍵步驟 | 遇到的困難         | 順利的原因 | 須注意的狀況           |
|---|------|---------------|-------|------------------|
|   | 進入「〇 | 測試者 1、3、5: 無法 | 無     | 測試者3:對於出生        |
|   | 0000 | 順利於首頁找到出生     |       | 登記的概念模糊,         |
|   | 〇全球資 | 登記相關的入口管道,    |       | 導致雖有看過網路         |
|   | 訊網」首 | 測試者3迷路狀況最為    |       | 申辨服務的所有子         |
|   | 頁,找到 | 嚴重。           |       | 項目,也未認知到         |
|   | 出生登記 | 測試者 3:使用關鍵字   |       | 「線上申辦戶籍登         |
|   | 入口   | 搜尋「嬰兒出生登記」,   |       | 記」為主要入口。         |
|   |      | 搜尋結果優先呈現廣     |       | 測試者3:於首頁找        |
|   |      | 告項目,導致使用者忽    |       | 不到與出生相關字         |
| 1 |      | 略頁面下方的真正結     |       | 詞時,認為出生登         |
|   |      | 果,未能順利進入管     |       | 記與戶籍字詞應較         |
|   |      | 道。認為出生登記可能    |       | 有關聯,因而往戶         |
|   |      | 是直接在户籍增加人     |       | 籍登記的方向查          |
|   |      | 口,而誤入「戶籍謄本」   |       | <b>詢</b> ,導致後續步驟 |
|   |      | 填寫申辨。         |       | 錯誤。              |
|   |      | 測試者4、5:於首頁花   |       |                  |
|   |      | 些時間(分別約45秒、   |       |                  |
|   |      | 70 秒)找到進入線上申  |       |                  |
|   |      | 辦戶籍登記的入口。     |       |                  |

表2: 關鍵步驟遇到的困難及使用行為

| 關鍵步驟 |      | 遇到的困難 |                            | 順利的原因     |    | 須注意的狀況         |  |
|------|------|-------|----------------------------|-----------|----|----------------|--|
|      | 進入「網 | 1.    | 主選單於網頁排版                   | 測試者1:由「網路 | 1. | 使用者不一定能        |  |
|      | 路申辨服 |       | 比例上偏小且不明                   | 申辨服務」的「戶  |    | 認知到「網路申        |  |
|      | 務」的  |       | 顯。                         | 政網路申辨服務作  |    | 辨服務」包含申        |  |
|      | 「線上申 | 2.    | 測試者 2、4、5、                 | 業説明」進入,再  |    | 辨出生登記服         |  |
|      | 辦戶籍登 |       | 設計專家:對「線                   | 由左邊選單找到   |    | 務。             |  |
|      | 記」   |       | 上申辦戶籍登記」                   | 「線上申辦戶籍登  | 2. | 網站較多服務的        |  |
|      |      |       | 的預設頁面為「線                   | 記」。       |    | 連結皆引導使用        |  |
|      |      |       | 上申辦離婚登記」                   | 測試者 3:透過首 |    | 者至「網路申辨        |  |
| 2    |      |       | 感到困惑。                      | 頁中間的「戶籍謄  |    | 服務」的頁面,        |  |
|      |      | 3.    | 測試者5:由「網                   | 本」點選「電子戶  |    | 使原本迷路的使        |  |
|      |      |       | 路預約戶政登記服                   | 籍謄本申請及驗證  |    | 用者至該頁面,        |  |
|      |      |       | 務」進入「網路申                   | 程序說明」進入「網 |    | 進而發現「線上        |  |
|      |      |       | 辨服務」頁面,由                   | 路申辨服務」頁面, |    | 申辨出生登          |  |
|      |      |       | 於沒注意到左側欄                   | 後來注意到左側欄  |    | 記」。            |  |
|      |      |       | 的選單,而回到首                   | 之「線上申辦戶籍  |    |                |  |
|      |      |       | 頁,最後由主選單                   | 登記」。      |    |                |  |
|      |      |       | 進入。                        |           |    |                |  |
|      | 進入「線 | 1.    | 「網路申辦服務」                   | 頁面上明確的標   | 1. | 「線上申辦出生        |  |
|      | 上申辨出 |       | 頁面左側欄的選單                   | 題,能讓使用者知  |    | 地登記」與「線        |  |
|      | 生登   |       | 項目過多,需逐項                   | 道目前在哪項服務  |    | 上申辨出生登         |  |
|      | 記」,並 |       | 查看。                        | 頁面。       |    | 記」服務名稱過        |  |
|      | 閱讀注意 | 2     | 副計≠1、2、2・                  |           |    | 於相似,使用者        |  |
|      | 事項   | ۷.    | 测试有 I·2·5·<br>铝λ 「伯 L 由 辦山 |           |    | 無法快速找到目        |  |
| 3    |      |       | 跌八 除上中辨山<br>上山及曰 。         |           |    | 標服務。           |  |
|      |      |       | 生地宜礼」。                     |           | 2. | 測試者1、3、        |  |
|      |      | 3.    | 測試者4:認為                    |           |    | 5、設計專家:        |  |
|      |      |       | / 線上申辨出生地                  |           |    | 看過注意事項之        |  |
|      |      |       | 登記」與「線上申                   |           |    | <b>內容,但仍未意</b> |  |
|      |      |       | 辨出生登記」服務                   |           |    | 識到申辦須準備        |  |
|      |      |       | 名稱易混淆。                     |           |    | 自然人憑證、讀        |  |

| 關鍵步驟 |      | 遇到的困難             | 順利的原因 |    | 須注意的狀況  |
|------|------|-------------------|-------|----|---------|
|      |      |                   |       |    | 卡機及「未成年 |
|      |      |                   |       |    | 子女從姓約定  |
|      |      |                   |       |    | 書」之照片檔。 |
|      | 確認申請 | 測試者 1: 誤認為欄位      | 無     | 1. | 頁面標題能協助 |
|      | 同意書並 | 「聯絡電話」之「市話        |       |    | 使用者辨識頁面 |
|      | 填寫申請 | 號碼」為必填,「手機號       |       |    | 位置,但同意書 |
|      | 資料   | 碼」為選填。「上傳未成       |       |    | 頁面標題名稱與 |
|      |      | 年子女從姓約定書」之        |       |    | 使用者執行的任 |
|      |      | 說明不明顯,輸入完所        |       |    | 務較無關聯時, |
|      |      | 有的資料,才發現只能        |       |    | 易導致使用者感 |
|      |      | 上傳 jpg 或 jpeg 格式之 |       |    | 到困惑。    |
|      |      | 圖檔。               |       | 2. | 使用者會想先確 |
|      |      | 測試者 2:因同意書頁       |       |    | 認表單須填寫哪 |
|      |      | 面標題為「線上申辦戶        |       |    | 些欄位。    |
|      |      | 籍登記同意書」, 覺得       |       | 3. | 表單「申辦類  |
|      |      | 非「線上申辦出生登記        |       |    | 型」區分一般身 |
| 4    |      | 同意書」, 而差點離開       |       |    | 分與原住民身  |
|      |      | 關鍵步驟。             |       |    | 分,原住民身分 |
|      |      | 設計專家:忽略欄位         |       |    | 選項較不易被發 |
|      |      | 「手機號碼」,而在欄        |       |    | 現。      |
|      |      | 位「市話號碼」填入手        |       | 4. | 欄位「聯絡電  |
|      |      | 機號碼。              |       |    | 話」右邊雖有提 |
|      |      | 測試者1、設計專家:        |       |    | 示市話與手機號 |
|      |      | 於欄位「同胎次序」未        |       |    | 碼擇一填寫,但 |
|      |      | 注意到欄位下方的說         |       |    | 表單設計易讓使 |
|      |      | 明,填寫時不確定。         |       |    | 用者認為「市話 |
|      |      |                   |       |    | 號碼」為必填, |
|      |      |                   |       |    | 或忽略無必填符 |
|      |      |                   |       |    | 號之欄位。   |
|      |      |                   |       | 5. | 欄位之說明或舉 |

| 關鍵步驟 |      | 遇到的困難        |    | 順利的原因    |    | 須注意的狀況  |
|------|------|--------------|----|----------|----|---------|
|      |      |              |    |          |    | 例,配置在欄位 |
|      |      |              |    |          |    | 下方,使用者不 |
|      |      |              |    |          |    | 易於第一時間閱 |
|      |      |              |    |          |    | 讀到,使用者可 |
|      |      |              |    |          |    | 能會在填寫錯誤 |
|      |      |              |    |          |    | 後才注意到。  |
|      |      |              |    |          | 6. | 測試者1、3、 |
|      |      |              |    |          |    | 4:上傳「未成 |
|      |      |              |    |          |    | 年子女從姓約定 |
|      |      |              |    |          |    | 書」檔案格式不 |
|      |      |              |    |          |    | 正確。     |
|      | 以自然人 | 測試者1、設計專家:   | 1. | 出錯的欄位有   | 魚  |         |
|      | 憑證驗證 | 有資料輸入不完整的    |    | 標示紅字,因   |    |         |
|      | 後送出  | 狀況,須逐欄檢查出錯   |    | 此能快速找到   |    |         |
|      |      | 的欄位。         |    | 輸入錯誤的欄   |    |         |
|      |      | 測試者 1: 輸入完所有 |    | 位。       |    |         |
| 5    |      | 正確的資料,才發現須   | 2. | 測試者1:輸入  |    |         |
| C    |      | 使用自然人憑證,導致   |    | 憑證密碼錯誤   |    |         |
|      |      | 使用者在此時才安裝    |    | 時,畫面出現   |    |         |
|      |      | 自然人憑證需要的運    |    | 提示資訊「PIN |    |         |
|      |      | 作元件,找出讀卡機與   |    | 碼長度錯誤」,  |    |         |
|      |      | 自然人憑證進行操作。   |    | 讓使用者想起   |    |         |
|      |      | 輸入憑證密碼錯誤。    |    | 正確的密碼。   |    |         |
| 6    | 顯示登記 | 無            | 無  |          | 無  |         |
|      | 成功資訊 |              |    |          |    |         |

2.測試者操作此服務時間較機關單位預期少6分鐘,完成平均時間:
 14分鐘。測試成員操作服務時間與問題個數如表3。

| 測試成員 | 測試完成時間 | 無法自行解決之<br>問題個數 | 可透過其他方式獲得所<br>須資訊之問題個數 |
|------|--------|-----------------|------------------------|
| 測試者1 | 27分17秒 | 7               | 11                     |
| 測試者2 | 9分     | 1               | 6                      |
| 測試者3 | 16分38秒 | 13              | 8                      |
| 測試者4 | 6分55秒  | 4               | 4                      |
| 測試者5 | 9分15秒  | 0               | 4                      |
| 設計專家 | 12 分   | 0               | 11                     |

表3:测試成員操作服務時間與問題個數

 3.透過系統易用性量表(System Usability Scale,SUS)瞭解使用者的認同 程度,本服務 SUS 分數<sup>2</sup> 平均為 42.5 分,如表 4。

使用者的感受來自於使用網站的總體印象,此測量為一般民眾使 用網站服務後施行,對每個題目進行 1-5 點評分(非常同意為5點, 非常不同意為1點)。根據易用性量表研究建議,SUS 分數均值為68 分,若測量分數在均值以下者,則表示其服務易用性急需改善。此SUS 分數僅作示範及參考用。

| 序 | 問題                         | 測試者1<br>評分 | 測試者2<br>評分 | 測試者3<br>評分 | 測試者4<br>評分 | 測試者5<br>評分 |
|---|----------------------------|------------|------------|------------|------------|------------|
| 1 | 我想我會願意經常使用這<br>個網站。        | 2          | 3          | 1          | 4          | 3          |
| 2 | 我覺得這個網站過於複雜。               | 4          | 4          | 5          | 1          | 3          |
| 3 | 我認為這個網站很容易使<br>用。          | 1          | 2          | 1          | 4          | 3          |
| 4 | 我想我需要有人幫助才能<br>使用這個網站。     | 3          | 3          | 5          | 1          | 3          |
| 5 | 我覺得這個網站的功能整<br>合得很好。       | 3          | 2          | 3          | 5          | 2          |
| 6 | 我覺得這個網站有太多不<br>一致的地方。      | 3          | 4          | 4          | 1          | 3          |
| 7 | 我可以想像大部份的人很<br>快就可以學會使用這個網 | 2          | 2          | 1          | 2          | 2          |

表4:系統易用性量表

<sup>&</sup>lt;sup>2</sup> 依 SUS 計算公式而得,奇數題將各題的分數減1,得到每題的分數;偶數題用 5 減去每一題的分數,得到 每題的分數。所有題目分數加總乘以 2.5,即 SUS 總分。相關參考網站:<u>https://reurl.cc/R1qiDx</u>、

| 序  | 問題                         | 測試者1<br>評分 | 測試者2<br>評分 | 測試者3<br>評分 | 測試者4<br>評分 | 測試者5<br>評分 |
|----|----------------------------|------------|------------|------------|------------|------------|
|    | 站。                         |            |            |            |            |            |
| 8  | 我覺得這個網站使用起來<br>很麻煩。        | 4          | 1          | 5          | 1          | 3          |
| 9  | 我很有自信能使用這個網<br>站。          | 2          | 2          | 1          | 5          | 3          |
| 10 | 我需要學會很多額外的資<br>訊,才能使用這個網站。 | 3          | 3          | 5          | 1          | 3          |
| 總分 |                            | 32.5       | 40         | 7.5        | 87.5       | 45         |
| 分數 | 均值                         |            |            | 42.5       |            |            |

(二)關鍵議題

根據使用者測試的結果(請參見附件一),整理出5項關鍵議題。

1.「網路申辦服務」易被使用者忽略

(1)服務項目未依使用者重要性排列

主選單排列以「本司簡介」、「新聞與公告」為優先,「法規與申 辦須知」、「主題資訊」、「公開資訊」等項目為承載資訊為主的內容, 非跟使用者相關之申辦服務。使用者大部分是為解決自身需求為目 的前來使用政府網站,目前選單服務項目排序,未讓使用者能快速 找到所需申辦服務(如圖2)。

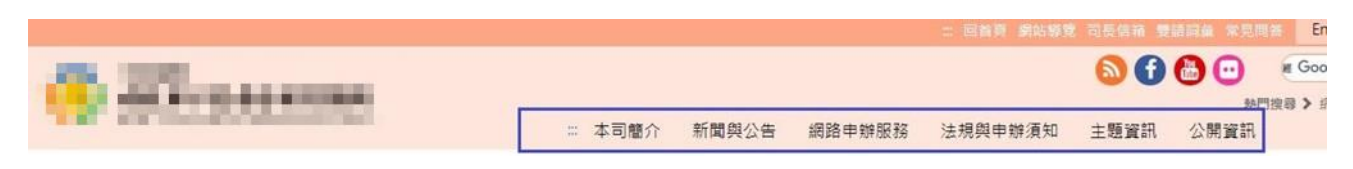

圖2:主選單占排版比例較小

(2)首頁視覺動線不佳,主選單不清楚

使用者申辦出生登記,主要透過主選單之「網路申辦服務」進入,但於進入首頁時,由於輪播大圖在視窗畫面的視覺比例占較大 且圖像內容豐富,使用者的視覺動線會先看到輪播大圖所宣達的政 令或廣告,易忽略主選單(如圖 3)。

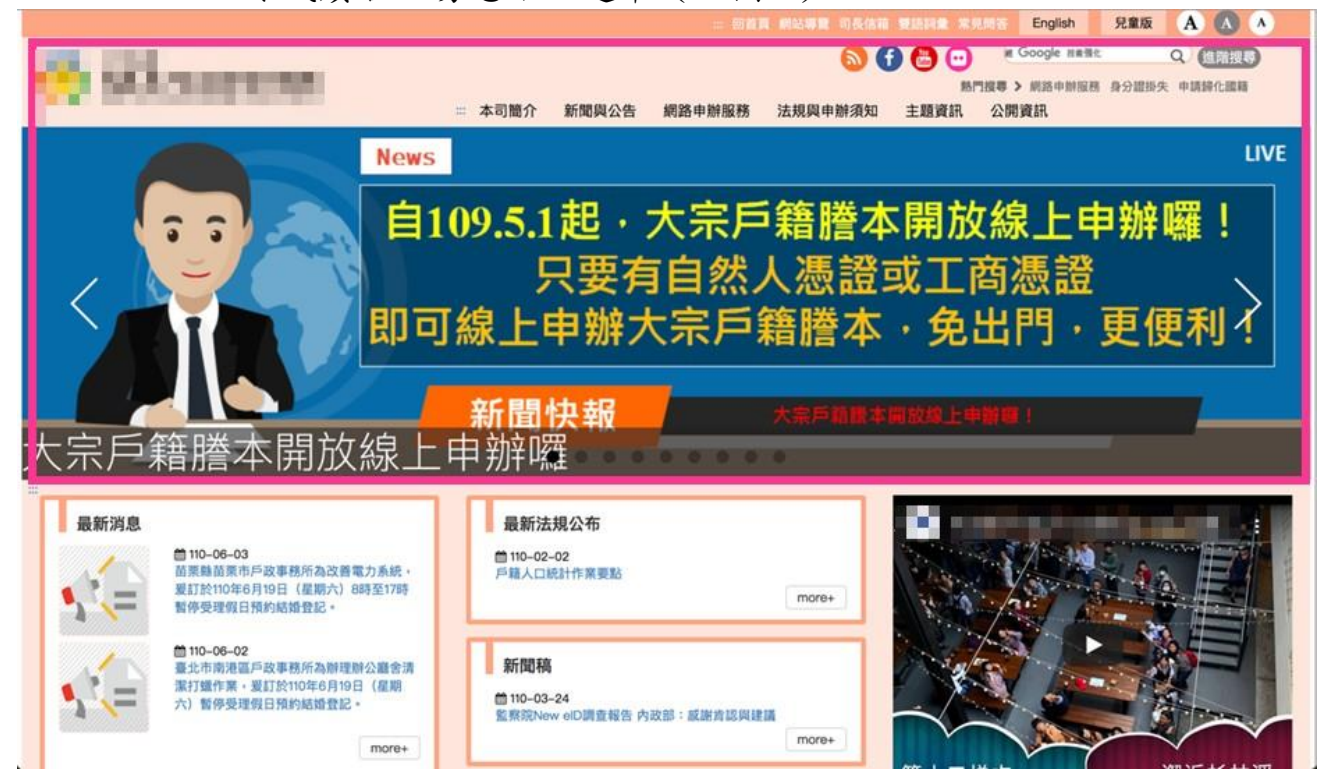

圖3:輪播大圖占排版較大

- 2.「線上申辦戶籍登記」之資訊架構與使用者預期不符
  - (1)選單項目缺乏與「出生登記」關聯的字詞
    - A.使用者以自身需求為目的在操作網站,需要申請出生登記的服務時,會期望看到「出生」、「新生兒」、「報戶口」等相關詞彙,因此使用者於查看主選單的「網路申辦服務」,或首頁中間

的快速功能選單時,皆以此模式進行查找目標服務。

B.使用者對「線上申辦戶籍登記」的認知程度不同,在查看網路 申辦服務時,不一定能認知到「出生登記」在「線上申辦戶籍 登記」的選項中(如圖4),易導致無法找到對應的進入管道而 中斷任務離開。

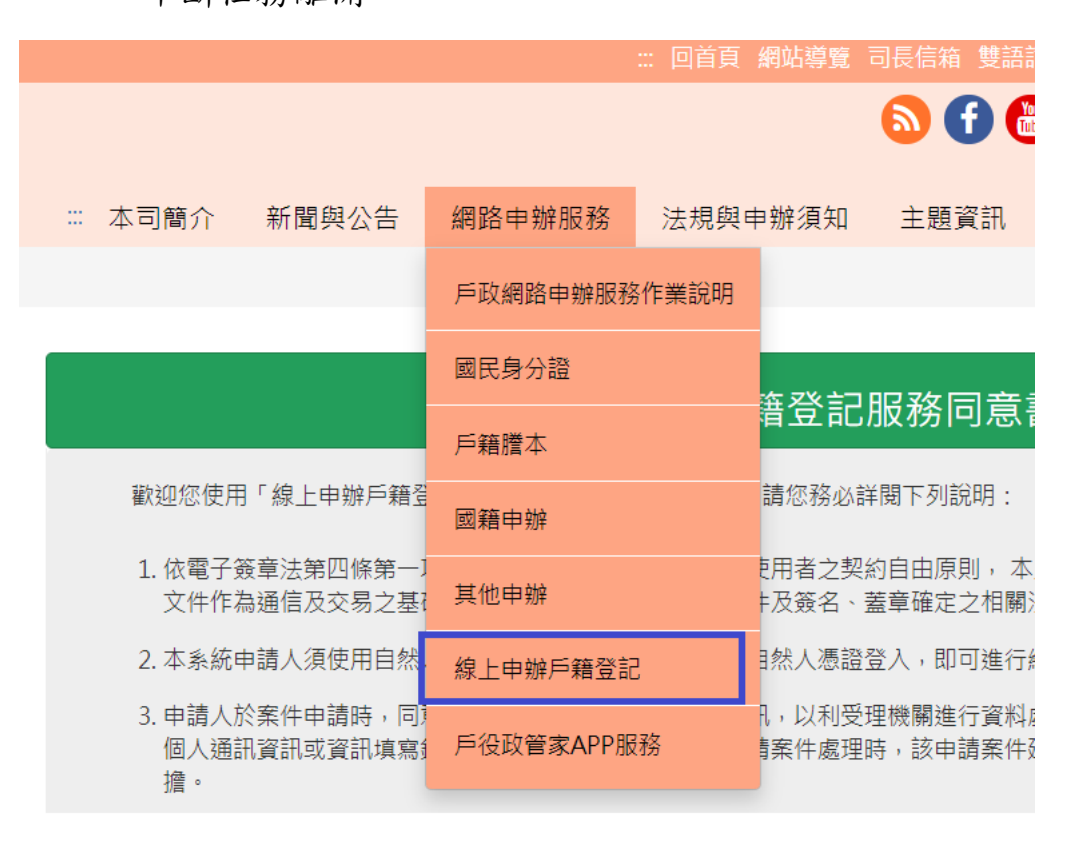

圖4:選單項目名稱與出生登記無關聯

C.首頁中間的「國民身分證」、「戶籍謄本」、「國籍申辦」、「其他 申辦」快速選單,使用者未看到「出生登記」或出生登記相關 字詞(如圖5),不一定會點擊進入,導致需再花時間找入口。

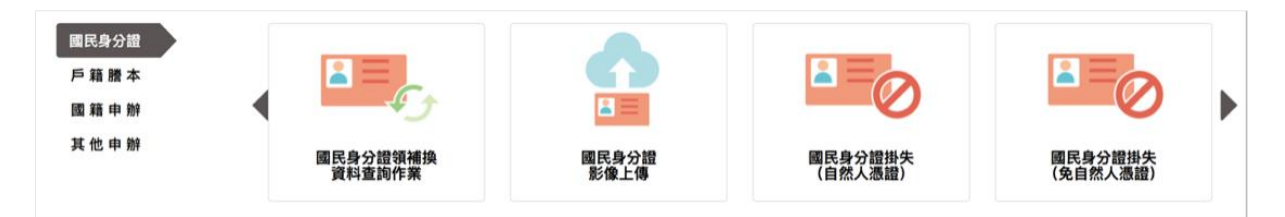

圖5:首頁中間的快速功能選單

(2)子項目缺乏分類與導引,用詞重複易混淆

使用者進入「線上申辦戶籍登記」頁面後,左側選單中的子項 目缺乏進一步的分類或引導,使用者並不理解戶政的業務,僅能逐 項查找(如圖6),使用者會先看到「線上申辦出生地登記」項目, 易導致誤點選進入錯誤的頁面。此外,線上申辦項目多且複雜,目 前命名規則為「線上申辦+(項目)+登記」,造成使用者在瀏覽時 會看到不斷重複的「線上申辦」與「登記」,不易閱讀與理解。

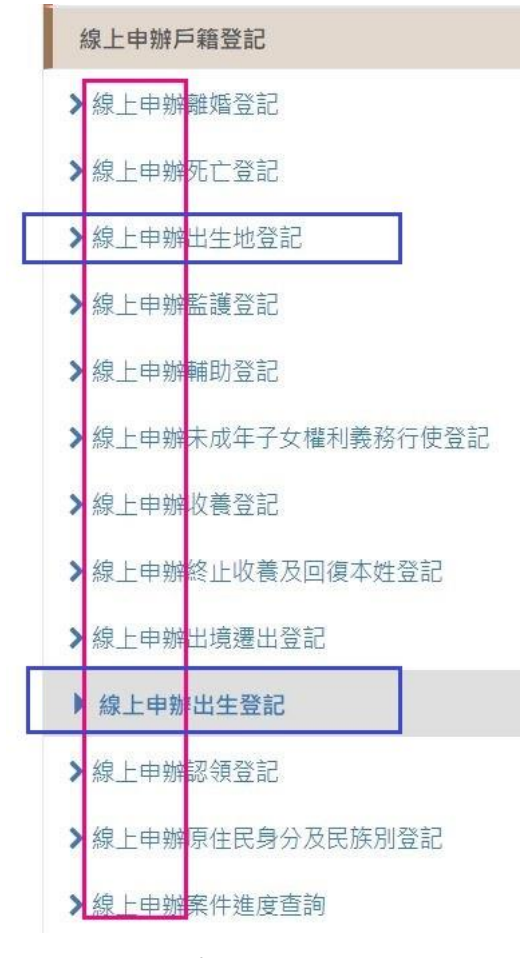

圖6:線上申辦戶籍登記選單

(3)「預設頁面與服務同意書標題」與使用者預期不符

使用者進入線上申辦戶籍登記頁面時,預設的頁面為離婚登記, 與其進入的管道名稱不同,易造成使用者不確定自己找的路徑是否 正確(如圖7)。

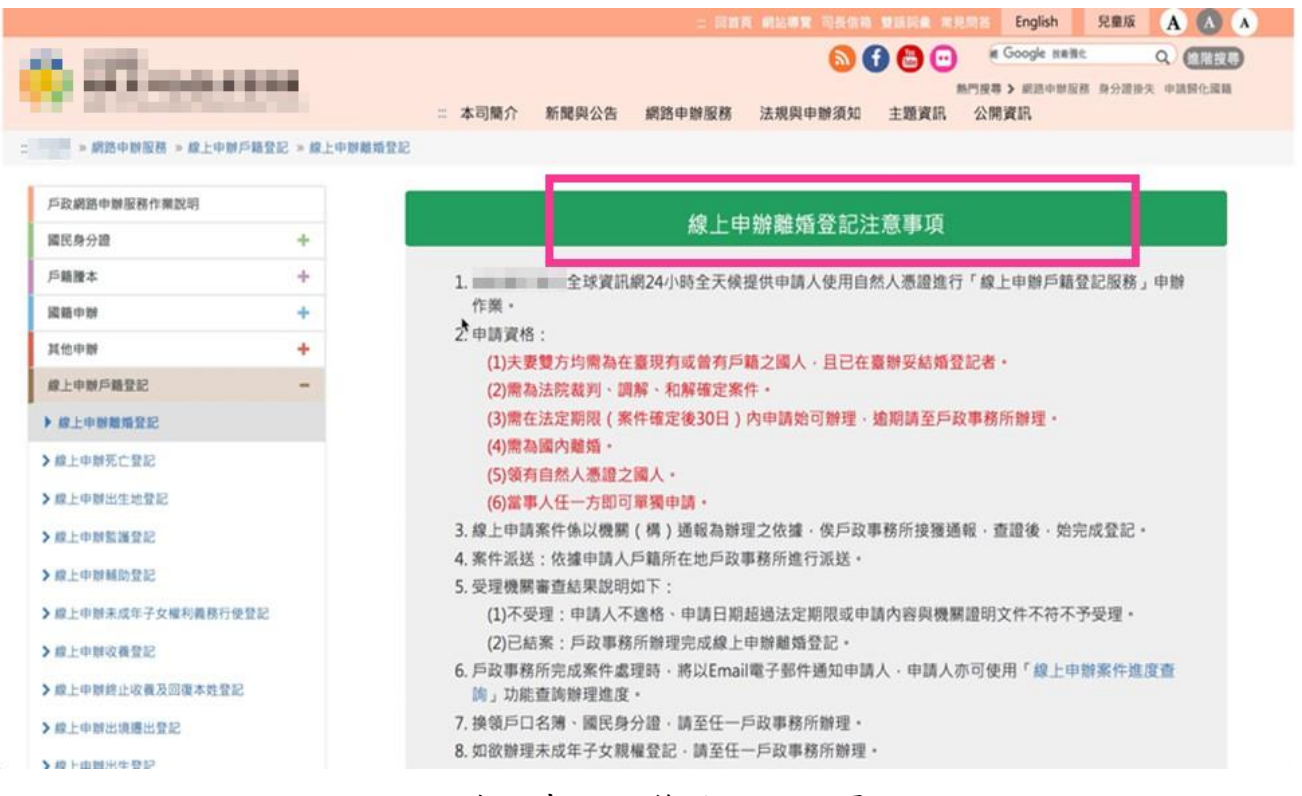

圖7:線上申辦戶籍登記預設頁面

3.使用者缺乏對申辦流程與準備項目的認識

使用者初次使用「〇〇〇全球資訊網」的出生登記服務,因缺乏 對整體申辦流程的認識,網站也未提供申辦過程的步驟提示,易導致 使用者於申辦的過程中迷路,或因沒有準備需要的資料而中斷服務流 程。

「線上申辦出生登記注意事項」頁面,使用者需準備事項不明確 且不明顯,注意事項第1點、第2點第7項分別列出「使用自然人憑 證進行申辦作業」與「領有自然人憑證之國人」,自然人憑證非日常使 用品,使用者未必能立即想到還需準備讀卡機才能進行申辦。第2點 的第6項說明新生兒姓氏之認定方式須下載「未成年子女從姓約定書」 並填寫拍照,過多的文字說明易造成使用者忽略未看(如圖8),於進 入填寫表單須上傳時才準備。

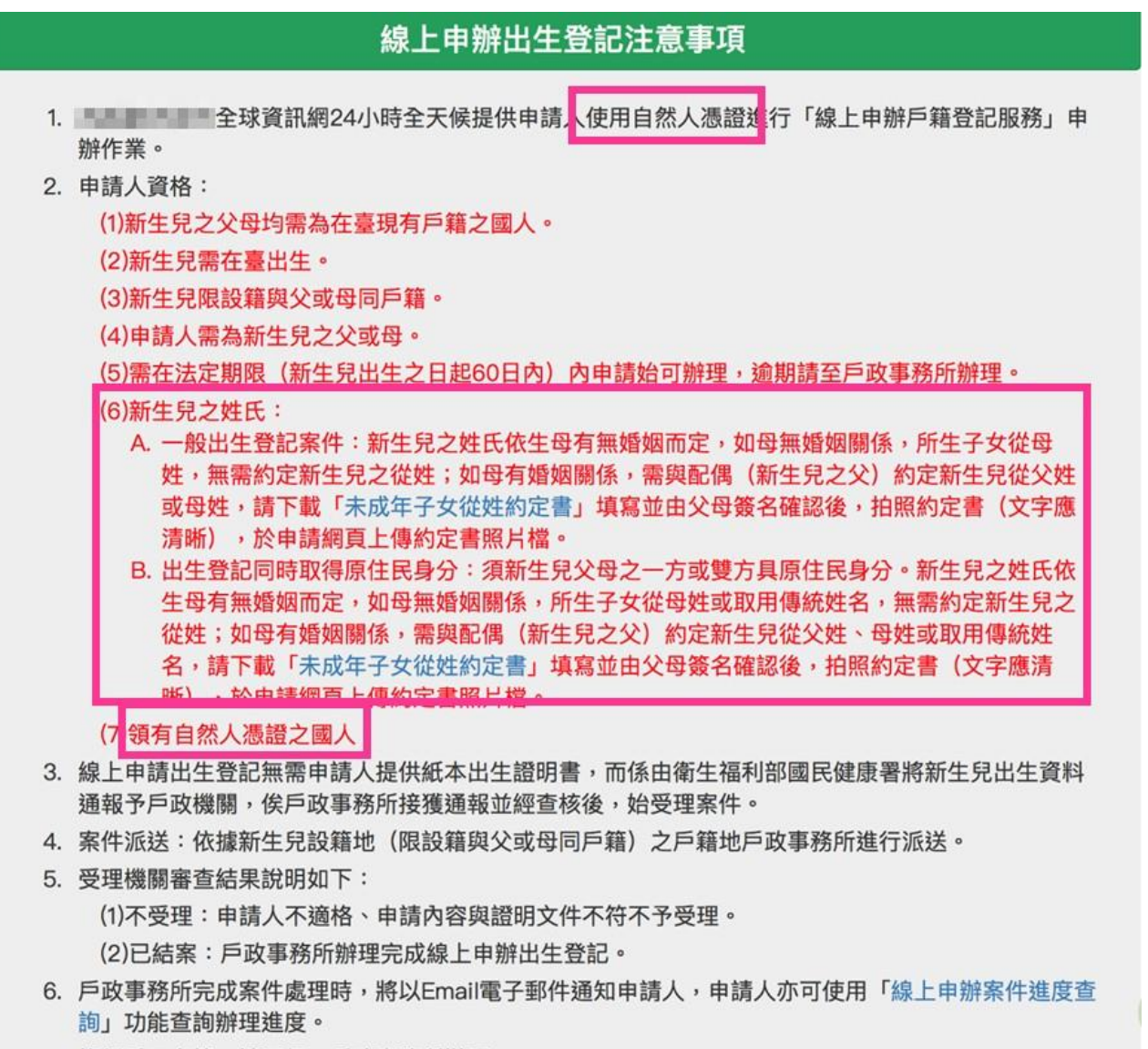

7. 換領戶口名簿,請至任一戶政事務所辦理。

圖8:線上申辦出生登記注意事項

#### 4.表單未能有效引導使用者填寫正確資料

(1)欄位填寫缺乏引導

使用者對申請表單之欄位項目的瞭解不如機關單位,欄位若缺 乏引導易讓使用者於填寫時發生錯誤。

欄位「聯絡電話」對市話與手機欄位設計未完善,欄位下方雖

有提供「參考格式」,但不一定能填寫正確(如圖9),使用者於填 寫時易誤認必填的是市話欄位,或將手機號碼誤填入市話欄位,而 忽略手機欄位。使用者對「同胎次序」較無概念,對應填入的資料 易產生不確定性(如圖10)。

| 國民身分證統一編號:                                                                                        |                               |
|---------------------------------------------------------------------------------------------------|-------------------------------|
| 國民身分證統一編號                                                                                         |                               |
| 自然人憑證IC卡密碼(PIN Code):                                                                             |                               |
| 自然人憑證IC卡密碼                                                                                        |                               |
| 聊給电站: (以下印站以于俄弧嗨胡痒                                                                                | 一輛人)                          |
| 聯始電話:(以下印品或子儀號碼調達<br>清輸入市話<br>市話)參考格式:有分機(02)1234XXXX                                             | 一輛人)<br>#12XX・無分機(02)1234XXXX |
| 聯絡電話:(以下市部以子儀號碼調择<br>請輸入市話<br>市話)參考格式:有分機(02)1234XXXX<br>請輸入手機號碼                                  | ─輸人)<br>#12XX・無分機(02)1234XXXX |
| 斯紹電話:(以下市部以子儀號鳴調達     請輸入市話     市話)參考格式:有分機(02)1234XXXX     請輸入手機號碼     手機)參考格式:手機090000XXXX      | ─輸人)<br>#12XX.無分機(02)1234XXXX |
| 厨船電話:(以下市品以子儀號碼調達<br>請輸入市話<br>市話)參考格式:有分機(02)1234XXXX<br>請輸入手機號碼<br>手機)參考格式:手機090000XXXX<br>電子信箱: | ─輸人)<br>#12XX・無分機(02)1234XXXX |

圖9:聯絡電話欄位

| <b>町土兀貝</b> 平   |                          |            |       |  |
|-----------------|--------------------------|------------|-------|--|
| * 出生日期:<br>民國   | 年月份、                     | • 月 日期 → 日 |       |  |
| *同胎次序:<br>請選擇 ~ | (依出生證明書<br>,<br>a0.難购貽与1 | 喜之資料填入)    |       |  |
| 71,84、半加尔       | 应,受他加方I<br>產婦所牛子女        | 收計算)       | · ɔ · |  |

圖10 :同胎次序欄位

使用者填完申辦表單按下「送出」,系統檢查表單回饋的訊息 僅告知「您的資料輸入不完整」,但未明確列出錯誤項目,且新生 兒出生日期未填寫,送出檢查後欄位也未標示錯誤(如圖11),使 用者只能瀏覽頁面逐項查看可能出錯的欄位,影響使用者填寫表單 效率。

| 民國 年月份 > 月日期 >        |                       |
|-----------------------|-----------------------|
| * 同胎次序:(依出生證明書之資料填入)  |                       |
| 0 ~                   |                       |
| 例如:單胎為0:雙胞胎有1、2:多胞胎有: | 1 • 2 • 3 •           |
| * 胎次:(依產婦所生子女數計算)     |                       |
| 第 02 ~ 胎              |                       |
| * 新生兒戶籍地址:(說明)        |                       |
| ● 與父同戶籍 ○ 與母同戶籍       |                       |
| * 從姓 :                | 您的資料輸入不完整!<br>請再次確認!  |
| ○ 從父姓 ○ 從母姓           | 99 + 4 - 7 ME 904 - 1 |
| ▲從姓請至少勾選一項!           |                       |
| * 新生兒姓:               | 確定                    |
|                       |                       |

圖11 : 輸入資料未完整的提示

5.使用者需要的搜尋結果被優先置入的廣告遮擋

於網站的搜尋列以關鍵字「出生登記」進行搜尋,結果會導出 Google 於該網站內的搜尋結果頁面,且同時會出現 Google 的廣告, 並被置於搜尋結果之上(如圖 12)。使用者於瀏覽時會先看到廣告而 不是正確結果,易中斷搜尋改找其它解決方法。

| 出生登記                                                                                                    | XQ                                                                                                |                                                                  |  |
|----------------------------------------------------------------------------------------------------|---------------------------------------------------------------------------------------------------|------------------------------------------------------------------|--|
| な方 840 百姓思(總武志明・000                                                                                                    | o. 新)                                                                                             |                                                                  |  |
|                                                                                                    |                                                                                                   |                                                                  |  |
| <u>出生嬰兒 - Search 出生嬰気</u><br>遊習 www.zapmeta.com.tw/出生<br>iearch 出生嬰兒. Get Results frov<br>'rusted by Millions 。 Informatio<br>loc, ppt, xls, txt 。 | 上<br>主要兒/now ▼<br>m 6 Engines at Once - Wiki, News & M<br>n 24/7 - The Complete Overview - We     | ore = 100+ Million VI: tors =<br>b, Images & Video = Types: pdf, |  |
| Related Info · Find More · Mul                                                                                                    | ti Search - Search & Find Now                                                                     |                                                                  |  |
| ▶ 造訪網站                                                                                                    |                                                                                                   |                                                                  |  |
| 出生 思見 - New results - G                                                                                                    | et All Results                                                                                    |                                                                  |  |
| 廣告) search.visymo.com/出生+<br>99% Match on 出生 嬰兒. Start se<br>unswers * 100% Secure * The Be<br>Explore Now, Best Sources *                         | 嬰兒 ▼<br>earching with Visymo.com. Privacy Frid<br>st Resources + Unlimited Access + Typ           | endly = Always Facts = Results &<br>es: Best Results, #1 Se rch, |  |
| 99% Match Get All Resul                                                                                                    | ts                                                                                                |                                                                  |  |
| 100's of Results Top 10 Listin                                                                                                    | igs                                                                                               |                                                                  |  |
| ▶ 造訪網站                                                                                                    |                                                                                                   |                                                                  |  |
|                                                                                                    |                                                                                                   |                                                                  |  |
| 群公室 登記 - 辦公室 登記<br>第年) tw seekuph com/search/#                                                                                                    |                                                                                                   |                                                                  |  |
| 样公室 登記. Free Results 24/7 F                                                                                                    | or You!                                                                                           |                                                                  |  |
| ▶ 造訪網站                                                                                                    |                                                                                                   |                                                                  |  |
|                                                                                                    |                                                                                                   |                                                                  |  |
| 出生 兒 - Search 出生 兒                                                                                                    |                                                                                                   |                                                                  |  |
| Get 出生 兒. Find Instant Quality<br>Get More Related Info * Find Re<br>Now * Types: Web, Images, Vide                                                | Results Now! 100+ Qualitative Result<br>lated Results Now • Discover Quality R<br>o, Wiki, News • | s - Powerful and Easy to Use -<br>esults - Explore the Best Info |  |
| ▶ 造訪網站                                                                                                    |                                                                                                   |                                                                  |  |

圖12 :搜尋結果畫面

#### 八、建議方案

OOOOOO全球資訊網「線上申辦出生登記」,根據測試結果分析 的5項關鍵議題「『網路申辦服務』易被使用者忽略」、「『線上申辦戶籍登 記』之資訊架構與使用者預期不符」、「使用者缺乏對申辦流程與準備項目 的認識」、「表單未能有效引導使用者填寫正確資料」及「使用者需要的搜 尋結果被優先置入的廣告遮擋」,整理出6項建議方案,詳細說明如下:

(一)優化首頁介面與視覺動線,區分能夠申辦服務的項目

首頁建議調整主選單與輪播大圖的比例與間隔(如圖 13),讓使用 者進入首頁後,除了看到輪播大圖,也能注意到主選單。主選單的內容 目前多以承載資訊為主,建議參考「政府網站服務管理規範」之「附錄 一:使用者中心設計建議」內文中「2-1-2 協助使用者進行選擇」,將使 用者可進行申辦的「網路申辦服務」調整為主選單的第一個項目,以區 分功能項目並符合使用者的視覺動線,提升查找服務項目效率。

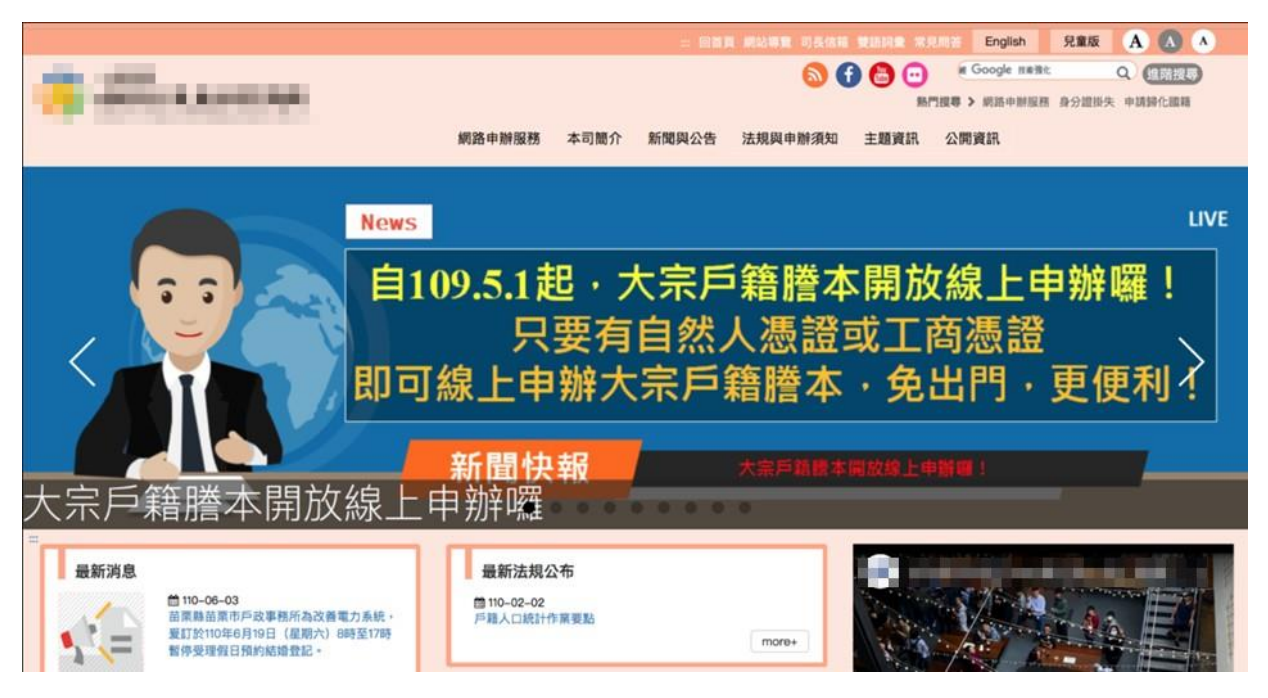

#### 圖13 : 首頁介面調整比例

(二)顯示更多資訊,並進一步分類引導與優化服務名稱

1.主選單調整呈現方式

主選單建議採用大幅選單,以提供完整的選單內容(如圖 14), 讓使用者可清楚看到「線上申辦戶籍登記」中的服務項目並選取目標 服務。

2.「線上申辦戶籍登記」的子項目進一步分類

「線上申辦戶籍登記」的子項目在不調整選單連結的情況下,建 議依使用者的情境分類,例如出生、撫養、死亡、婚姻、原住民、出 境等,協助使用者查找目標服務(如圖14、圖15)。

|   | TAIPEI Taipei | <b>比市政府</b><br>City Government |      | 網站導覽   English   常見問答 | 答│澄清専區│雙語詞彙<br>8 - 29 ℃│降雨:10% | 台北通   單一陳情   公民參<br>110-06-29 星期二 16:49 | ◎與專區   臺北旅遊網<br>字級: (小) 😛 (大) | ● ● ● ● ● ● ● ● ● ● ● ● ● ● ● ● ● ● ● |
|---|---------------|--------------------------------|------|-----------------------|--------------------------------|-----------------------------------------|-------------------------------|---------------------------------------|
|   | 市民服務          | 市府團隊                           | 市政公告 | 施政願景及成果               | 市政資料館                          | 發現臺北                                    | 活動主題館                         | ③ 我的收藏                                |
|   | 助您好孕          | 戶籍身分                           |      | 醫療照護                  | 產業發展                           | 休閒育樂                                    |                               |                                       |
|   | > 生育津貼        | > 戶籍登記                         |      | >防疫保健                 | > 產業查詢                         | >運動中心場館                                 |                               | antenant feer                         |
|   | > 生育保健        | > 結婚登記                         |      | > 醫療院所                | >產業登記                          | >旅遊休憩                                   |                               | <u>Corper/6</u> 8                     |
|   | > 育兒托育        | > 簿證核發                         |      | > 醫療補助                | > 發展獎勵                         | > 體育賽事                                  |                               |                                       |
| • |               | > 門牌檢索換器                       | ŧ    | > 心理衛生                | >企業融資                          | > 藝文活動                                  |                               | Q                                     |
| р |               |                                |      | >特殊照護                 | > 採購招標                         |                                         |                               |                                       |
| - | 教育學習          | 就業創業                           |      | 社會關懷                  | 購屋居住                           | 交通建設                                    |                               | )( 26)                                |
| J | >學齡前教育        | > 市府徵才                         |      | > 社會救助                | > 公共住宅                         | > 台北捷運                                  |                               |                                       |
|   | > 國小          | > 企業徵才                         |      | > 高風險家庭               | > 住宅補貼                         | > YouBike                               |                               |                                       |
|   | 〉國中           | > 創業輔導                         |      | > 兒童及青少年              | > 不動產資訊                        | >公車資訊                                   |                               | 離出入意の」                                |
|   | >高中           | >職業訓練                          |      | > 婦女服務                | >都市發展                          | >臺灣高鐵                                   |                               |                                       |
|   | > 特殊教育        | > 創業貸款                         |      | > 銀髮族                 | > 住屋安全                         | >即時路況                                   |                               | Ċ                                     |
|   | >社會教育         | >原住民就業                         |      | > 身心障礙                | > 地政服務                         | >停車資訊                                   |                               |                                       |
|   |               | > 身障就業                         |      | >原住民                  |                                | >智慧城市服務                                 |                               | 8 <del>6</del> 8                      |
|   |               | > 新移民就業                        |      | > 新移民                 |                                | >交通安全                                   |                               | <b></b>                               |
|   |               |                                |      |                       |                                | > 監理服務                                  |                               | OL5                                   |

圖14 :臺北市政府大幅選單

資料來源: https://www.gov.taipei/

| シ第一銀行<br>First Bank       | 信用卡区                 | 存款/外匯                      | 貸款 | 信託 保險                                       | 基金/投資/ | 黃金 財富管理                               | 各類服務     |                                  |        |
|---------------------------|----------------------|----------------------------|----|---------------------------------------------|--------|---------------------------------------|----------|----------------------------------|--------|
| 房屋貸款                      | 信用                   | 貸款                         |    | 其他貸款/重要                                     | 公告     | 第e數速貸/貸款知識                            | <u>Ф</u> | 快速連結                             |        |
| 購屋貸款<br>樂活理財房貸<br>以房養老安心貸 | 優惠<br>薪轉<br>樂活<br>公教 | 信貸<br>専案<br>理財信貸<br>人員専屬信貸 |    | 自行基金質借<br>法拍屋<br>青年安心成家<br>住宅補貼貸款<br>災害紓困貸款 |        | 快速試算信貸 ြ<br>信貸線上申辦<br>房貸線上申辦<br>貸款知識庫 |          | > 貸款試算 🗹<br>> 線上快貸(第ei<br>> 雲端櫃台 | 敗速貸) 🖸 |
|                           |                      |                            |    | 重要公告                                        |        |                                       |          | F 🗉                              | 載專區    |

圖15 : 第一銀行大幅選單與項目分類

資料來源: https://www.firstbank.com.tw/sites/fcb/personalhome

3.子項目服務名稱調整

當使用者已在線上申辦的服務頁面時,建議命名規則調整為「(項 目)+登記」,去移除前面重複的「線上申辦」,例如「線上申辦出生 地登記」調整成「出生地登記」、「線上申辦未成年子女權利義務行使 負擔登記」調整成「未成年子女權利義務行使負擔登記」,以加速使用 者閱讀。

(三)設定符合使用者期待的頁面與標題

「戶籍登記」頁面建議增加分類列表的頁面,讓使用者能看到完整 的服務項目(如圖16、圖17),且避免以第一個子項目作為預設頁面, 造成使用者困惑。此外,進入「出生登記」流程中的「戶籍登記同意書」, 建議調整名稱為「服務同意書」,減少使用者易困惑。

|                                                                                                    |                                          |            | 二 同首頁 網絡甲      | 覽 司長信箱 登話詞彙 常児問答                  | English 兒童版 A 🚺             |
|----------------------------------------------------------------------------------------------------|------------------------------------------|------------|----------------|-----------------------------------|-----------------------------|
| A DESCRIPTION OF THE OWNER                                                                                                    |                                          |            |                | 🔕 🔂 🔂 😳 🛛 🤨                       | oogle sait Q million        |
| A Designation of the local distribution of the local distribution of t |                                          | = 本司簡介 新聞身 | 《公告 網路申辦服務 法規與 | <sup>熱門接等</sup><br>1中辦須知 主題資訊 公開資 | · 網路中華服務 身分遭损失 中胡歸化論軸<br>【訊 |
| » 網路中辦服務 » 線上中間戶                                                                                                    | ·籍登记 > 線上中型                              | 赋婚登記       |                |                                   |                             |
| 行政網路由網路款件開始時                                                                                                    |                                          |            |                |                                   |                             |
| 開発会場                                                                                                    | +                                        |            | 線上申            | 辦戶籍登記                             |                             |
| 后請操太                                                                                                    | +                                        |            |                |                                   |                             |
| 國語中辦                                                                                                    | +                                        | 出生         |                |                                   |                             |
| 其他中期                                                                                                    | +                                        | 登記項目       | 登記項目           | 登記項目                              | 登記項目                        |
| 線上申辦戶籍登記                                                                                                    | -                                        |            |                |                                   |                             |
| · 線上申請離婚登記                                                                                                    |                                          |            |                |                                   |                             |
| 線上中聯死亡登記                                                                                                    |                                          | 撫費         |                |                                   |                             |
| ▶ 線上申辦出生地登記                                                                                                    |                                          | 登記項目       | 登記項目           | 登記項目                              | 登記項目                        |
| ▶ 線上中開整調登記                                                                                                    |                                          |            |                |                                   |                             |
| ■ 線上中聯翹助登記                                                                                                    |                                          | 卷边道日       | 8:2068         |                                   |                             |
| 線上申辦未成年子女權利義務行使                                                                                                    | SI SI SI SI SI SI SI SI SI SI SI SI SI S | 豆配州日       | 显起视目           |                                   |                             |
| ■ 線上申單收養登記                                                                                                    |                                          |            |                |                                   |                             |
| ▶ 線上申單終止收着及回復本姓登記                                                                                                    |                                          | 死亡         | 婚姻             | 原住民                               | 出境                          |
| 線上中聯出境運出登記                                                                                                    |                                          | 2012 TE E  | 810158         | 81216 B                           | 81016B                      |
| ■ 線上中辦出生登記                                                                                                    |                                          | 豆砂坝日       | 豆配州日           | 豆配树目                              | 豆奶得日                        |
| · 線上中期認得登記                                                                                                    |                                          |            |                |                                   |                             |
| 總上申辦原住民身分及民族別登記                                                                                                    |                                          |            |                |                                   |                             |
| 前上的服装在接穿去路                                                                                                    |                                          |            |                |                                   |                             |

#### 圖16 :分類列表頁面增加

| The Official Website of the City             | of New York         | NYC                |         |             | A      | AA |
|----------------------------------------------|---------------------|--------------------|---------|-------------|--------|----|
| nyc Resources                                | NYC311 Office of    | the Mayor Events   | Connect | Jobs        | Search | Q  |
| C                                            | ategories           | Agencies           | Pro     | ograms      |        |    |
| Directory of NYC res                         | ources organized by | category           |         |             |        |    |
| Benefits & Sup                               | port→               |                    |         |             |        |    |
| Cash & Expenses                              | Children & Families | Food               |         | Health Insu | rance  |    |
| Homelessness                                 | Housing             | Immigrants         |         | LGBTQ       |        |    |
| People with Disabilities                     | Seniors             | Veterans & Militar | У       | Volunteer & | Donate |    |
|                                              |                     |                    |         |             |        |    |
| Businesses & C                               | onsumers •          |                    |         |             |        |    |
| Businesses & C                               | Consumers           | NYC Business Po    | rtal    |             |        |    |
| Businesses & C<br>Businesses<br>Courts & Law | Consumers           | NYC Business Pc    | rtal    |             |        |    |

圖17 : 紐約市官方網站

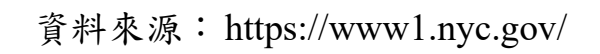

(四)提供使用者步驟化的流程,並協助準備申辦事項

使用者缺乏對線上出生登記服務的認識,建議參考「政府網站服務 管理規範」之「附錄一:使用者中心設計建議」內容中的「2-1-3 協助使 用者完成事前準備」,在線上申辦出生登記注意事項頁面明確條列「申辦 資格」、「準備事項」、「注意事項」與「線上登記流程」,並予以確認準備 事項和驗證自然人憑證(如圖 18),協助使用者進行線上申辦前的準備。

大部分使用者未熟悉自然人憑證之使用操作,建議進入服務流程前, 設置自然人憑證密碼輸入欄位,以確保使用者是否備好憑證與讀取環境, 並確認其身份,減少使用者於進行線上申辦時犯錯。

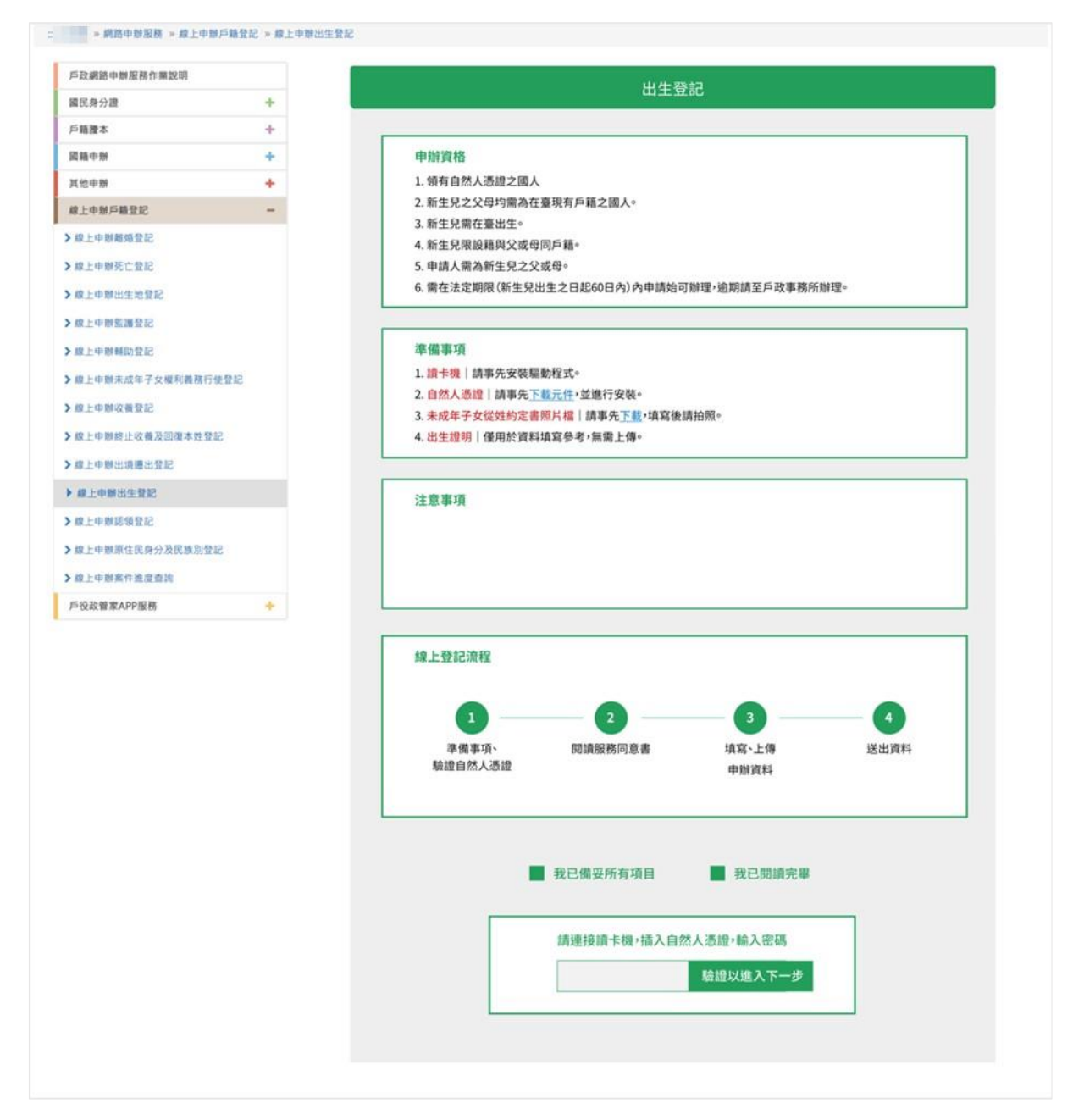

圖18 : 線上申辦出生登記頁面調整

(五)表單欄位提供預防錯誤的機制或提示

欄位「聯絡電話」之「市話號碼」與「手機號碼」建議調整為併列 (如圖 19),讓使用者知道市話與手機,兩者擇一填寫;欄位「同胎次 序」建議調整為先選擇「單胎」或「雙胞胎或多胞胎」,於「雙胞胎或多 胞胎」選項再提供次序的選擇(如圖 20),以更符合使用者的認知。

| * 聯絡電話:               | (以下市話或手機號碼請擇一輸入)                   |                       |
|-----------------------|------------------------------------|-----------------------|
| 請輸入市                  | 話                                  | 請輸入手機號碼               |
| (市話)參考格:<br>無分機(02)12 | 式:有分機(02)1234XXXX#12XX.<br>234XXXX | (手機)參考格式:手機090000XXXX |
|                       | 圖19 : 聯絡電言                         | 舌欄位調整                 |
|                       | * 同胎次序:(依出生證明                      | ]書之資料填入)              |
|                       | ○ 單胎 ○ 雙胞胎或部                       | 多胞胎 請選擇 🗸             |

說明:雙胞胎有1、2;多胞胎有1、2、3、...

圖20 : 同胎次序欄位調整

使用者填寫完的欄位即時除錯,並明確指出具體錯誤原因(如圖 21), 協助使用者自我檢查表單填寫內容是否有誤,以降低填寫壓力。

|                    | 會員註冊                       | ×              |
|--------------------|----------------------------|----------------|
| 請先填寫您的身<br>們可以更快的看 | 身分資訊・若您為國泰人書<br>幫助您完成會員註冊。 | <b>5</b> 舊保戶・我 |
| *身分證字號/居           | 留證號                        |                |
| S22                |                            |                |
| ▲ 最少 10 個月         | 2                          |                |
| *生日                |                            |                |
| 請輸入西元年             | 格式 · 例:19900101            |                |
| ※如果您繼續修            | 使用本網站即表示已閱讀並               | 同意本個人          |
| 資料保護法應曾            | ち知事項・                      |                |
|                    | 確認並註冊                      |                |
|                    |                            |                |

圖21 :國泰產險會員註冊欄位偵測錯誤

資料來源: https://reurl.cc/yEDenO

(六)避免廣告,分類搜尋結果

搜尋結果頁面建議屏蔽不必要的廣告資訊,可參考台新銀行網站介面(如圖 22),將資訊精確呈現,並將搜尋結果區分一般網頁內容、線 上申辦及文件下載,協助使用者更快速地獲取目標資訊。

| <b>5</b> 台新銀行   | Ē    |     |    |    | 個人金融 🔹 🐇 | 台新集團 📞 客服中心 | ♀ 服務據點 靠 人才招募 & : | 影銀專區 EN             |
|-----------------|------|-----|----|----|----------|-------------|-------------------|---------------------|
| 信用卡             | 存款   | 貸款  | 投資 | 保險 | 財富管理     | 數位金融        | 個人網銀登入            | ^ Q                 |
| B尋結果> 線上申請      |      |     |    |    |          |             |                   |                     |
|                 |      |     |    |    |          |             |                   |                     |
| 線上申請            |      |     |    |    |          |             |                   | f line $\heartsuit$ |
| 貸款              |      |     |    | Q  |          |             |                   |                     |
|                 |      |     |    |    |          |             |                   |                     |
|                 | 網頁內智 | 102 |    |    | 線上申請     |             | 文件下載              |                     |
| <u>MyData貸款</u> | 事區   |     |    |    |          |             |                   |                     |
| 反反贷款            |      |     |    |    |          |             |                   |                     |
|                 |      |     |    |    |          |             |                   |                     |
| <u>汽車貸款</u>     |      |     |    |    |          |             |                   |                     |
| <u>信用貸款</u>     |      |     |    |    |          |             |                   |                     |

圖22 : 台新銀行搜尋結果範例

資料來源: https://reurl.cc/gWexRz

以上 6 項建議方案,依據使用者測試過程中易發生中斷點與易用性五 面向評估,列出網站服務優化順序如下表 3,依數字小為優先,即在使用 者的操作過程中,使用者是否能感受到立即性的改善,並解決主要問題為 優先項目,作為機關後續網站優化的參考依據。

| ± 5 | • | 细北肥政值化临床 | 5 |
|-----|---|----------|---|
| 衣り  | • | 網站服務傻化順片 | 2 |

| 關鍵議題                           | 建議方案                        | 優化順序 | 易用性面向                            |
|--------------------------------|-----------------------------|------|----------------------------------|
| 「網路申辦服務」易<br>被使用者忽略            | 優化首頁介面與視覺動線,區<br>分能夠申辦服務的項目 | 1    | 易學<br>易記<br>效率                   |
| 「線上申辦戶籍登                       | 顯示更多資訊,並進一步分類<br>引導與優化服務名稱  | 2    | 易學<br>易記<br>效率                   |
| 記」 之員 訊 朱 稱 與 使<br>用 者 預 期 不 符 | 設定符合使用者期待的頁面與<br>標題         | 4    | 效率<br>满意度<br>避免錯誤                |
| 使用者缺乏對申辦流<br>程與準備項目的認識         | 提供使用者步驟化的流程,並<br>協助準備申辦事項   | 3    | 易學<br>易 記<br>效<br>意<br>度<br>避免錯誤 |
| 表單未能有效引導使<br>用者填寫正確資料          | 表單欄位提供預防錯誤的機制<br>或提示        | 6    | 效率<br>避免错誤                       |
| 使用者需要的搜尋結<br>果被優先置入的廣告<br>遮擋   | 避免廣告,分類搜尋結果                 | 5    | 效率<br>避免錯誤                       |

#### 九、結語

本易用性測試以評估網站服務流程現況為基礎,分析使用者測試結果, 彙整使用過程之關鍵議題,提出協助服務提供者與服務使用者省工、省時 之建議,依據改善優先順序列點如下:

A.優化首頁介面與視覺動線,區分能夠申辨服務的項目

B.顯示更多資訊,並進一步分類引導與優化服務名稱

C.提供使用者步驟化的流程,並協助準備申辦事項

D.設定符合使用者期待的頁面與標題

E.避免廣告,分類搜尋結果

F.表單欄位提供預防錯誤的機制或提示

以上建議方案提供〇〇〇〇〇〇全球資訊網「線上申辦出生登記」服務未來精進方向與設計參考,建議後續會同利害關係人(包含服務提供者、服務使用者、系統開發廠商等)一同研擬實際可落實之執行細節,讓政府網站服務品質更臻完善。

#### 附件一:測試紀錄表

測試狀況數字與方框底色代表意義如下。

1(白底色)表示: 順利完成;

2(黄底色)表示:有一些問題但可自行解決;

3(紅底色)表示:無法完成,如無法進入下一頁或是選錯。

| <b>N</b> | 4 (1) | 1.    |
|----------|-------|-------|
| 測        | 試者    | · 1 · |

| 百五 | ¥5         | 土石 1 山     | 平百                                                                                              | 台北侧的中前明改       | 11 11 11 14 14 -17 |
|----|------------|------------|-------------------------------------------------------------------------------------------------|----------------|--------------------|
| 貝面 | 自貝         | 半福小站       | 自只                                                                                              | 尸政網路甲辨服務       | 出生地登記              |
| 名稱 |            |            |                                                                                                 |                |                    |
| 畫面 |            |            | <section-header><complex-block><complex-block></complex-block></complex-block></section-header> |                |                    |
| 碰到 | 狀況:2       | 狀況:3       | 狀況:2                                                                                            | 狀況:2           | 狀況:2               |
| 的狀 | 找了很久,不知道報户 | 進來後,發現裡面的內 | 繼續尋找看哪兒有寫報戶口                                                                                    | 進來後還是很不確定是不是這  | 看了說明的內容,發現好像       |
| 況或 | 口的選項在哪兒,想說 | 容都跟報戶口沒有相  | 相關的字,只好每個選項都                                                                                    | 個,在確認一次題目,然後每個 | 不是這個,後來看到左邊有       |
| 問題 | 報戶口是幫小孩報,那 | 闢,只好在回上一頁重 | 看一看了,花了很多久時間                                                                                    | 選項都點看看,終於看到「線上 | 一個出生登記,覺得好像是       |
|    | 會不會跟幸福小站有相 | 找了         | 在尋找,換覺得可能這個比                                                                                    | 申辦戶籍登記」,但裡面又分了 | 這個,但又很不確定,可是       |
|    | 關,因為有幸福才會生 |            | 較相似,所以點「戶政網路                                                                                    | 好多細項,不確定是哪一個,後 | 又找不到比這個更適合的        |

| 出小孩 | 申辨服務」 | 來看到出生地登記,想說應該是 | 文字,只好點進去看看 |
|-----|-------|----------------|------------|
|     |       | 這一個,所以就點進去     |            |
|     |       |                |            |
|     |       |                |            |
|     |       |                |            |

| 頁面 | 出生登記                                                                                                    | 同意書                                                                                                    | 線上申辨出生登記                              | 首頁            | 其它申辨         |
|----|----------------------------------------------------------------------------------------------------|----------------------------------------------------------------------------------------------------|---------------------------------------|---------------|--------------|
| 名稱 |                                                                                                    |                                                                                                    |                                       |               |              |
| 畫面 | ALLANDER ALLANDER ALLANDE | ALCONATION     ALCONATION     ALCONATION <th>• • • • • • • • • • • • • • • • • • •</th> <th></th> <th></th> | • • • • • • • • • • • • • • • • • • • |               |              |
| 碰到 | 狀況:2                                                                                                    | 狀況:1                                                                                                    | 狀況:3                                  | 狀況:2          | 狀況:2         |
| 的狀 | 看了一下描述,終於有                                                                                                    | 稍為看了一下內容,然後按                                                                                                    | 進來後邊瀏覽又開始邊懷疑                          | 找了很久還是找不到,想說會 | 不是這個,只好在往左邊選 |
| 況或 | 像報戶口需要填寫的                                                                                                    | 「同意」                                                                                                    | 了,感覺又不太像是這個,                          | 不會有快速連結的頁面,所以 | 項找看看了,終於看到剛剛 |
| 問題 | 資料了,但其實內心還                                                                                                    |                                                                                                    | 所以又開始到處看一下其它                          | 換找看看廣告分頁,看了一輪 | 的那個出生登記了,雖然也 |
|    | 是很懷疑,很沒把握,                                                                                                    |                                                                                                    | 選單,還是找不到最適合的,                         | 也不是,那應該是剛剛那個才 | 不是百分百肯定,但已經找 |
|    | 所以又看向左邊的那                                                                                                    |                                                                                                    | 所以回首頁看看好了                             | 對,結果換找不到剛剛的那個 | 不到更適合的了,所以就當 |
|    | 些選項在看過一次,也                                                                                                    |                                                                                                    |                                       | 頁面在哪兒了,只記得是其它 | 作是這個了        |
|    | 沒更好的選擇了,所以                                                                                                    |                                                                                                    |                                       | 申辦這幾個字,看到網路申辦 |              |
|    | 就試試按下一步好了                                                                                                    |                                                                                                    |                                       | 服務裡有其它申辦,所以趕快 |              |
|    |                                                                                                    |                                                                                                    |                                       | 點進去           |              |

| 頁面 | 線上出生登記     | 同意書                                                                                                    | 線上申辦出生登記                                                                                                    | 資料輸入不完整         | 尚未安裝                                                                                                    |
|----|------------|----------------------------------------------------------------------------------------------------|----------------------------------------------------------------------------------------------------|-----------------|----------------------------------------------------------------------------------------------------|
| 名稱 |            |                                                                                                    |                                                                                                    |                 |                                                                                                    |
| 畫面 |            | <ul> <li>P = 0 (a. Applotopycontif)</li> <li>If Met (a. Applotopycontif)</li> <li>If Met (a. Applotopycontif)</li> <li>A (applotopycontif)</li> <li>A (applotopycontif)</li>     &lt;</ul> | При страница страница страница страница         При страница страница страница страница           При страница страница страница страница страница         При страница страница страница страница         При страница страница страница страница           При страница страница стр |                 | 田田: 御助ゆ, 蜀物物1・2: 多数物和1・2: 3<br>・ 熟: (金鹿明寺 そ女女教祖)<br>※ 02 ~ 前<br>※ 102 ~ 前<br>※ 102 ~ 前 |
| 碰到 | 狀況:1       | 狀況:1                                                                                                    | 狀況:2                                                                                                    | 狀況:3            | 狀況:3                                                                                                    |
| 的狀 | 在仔細看過內容,應該 | 按同意                                                                                                    | 開始填寫資料                                                                                                    | 顯示資料輸入不完整       | 結果換看到寫尚未安裝跨                                                                                                    |
| 況或 | 是這個了,所以按下一 |                                                                                                    | 申請人應該就是指我吧~                                                                                                    | 然後開始找哪兒有紅字提示訊   | 平台網頁元件,又是一頭霧                                                                                                    |
| 問題 | 步          |                                                                                                    | pin code: 印象中預設是生日                                                                                                    | 息,當下一直以為是新生兒名那  | 水了                                                                                                    |
|    |            |                                                                                                    | 聯絡電話:為什麼不能輸入手                                                                                                    | 邊輸入錯誤,然後又看到圖片上  | 後來想到會不會 pin code                                                                                                    |
|    |            |                                                                                                    | 機就好了,卻寫只能輸入市                                                                                                    | 傳那邊,想說那先改個姓好了,是 | 是6碼才對,但換被旁邊出                                                                                                    |
|    |            |                                                                                                    | 話,需要回憶一下老公家的市                                                                                                    | 不是姓不能太多字,但按送出後  | 現一個 key 的符號吸引過                                                                                                    |
|    |            |                                                                                                    | 話號碼                                                                                                    | 還是沒成功           | 去,點進去看看                                                                                                    |
|    |            |                                                                                                    | 同胎次序:看不太懂是什麼意                                                                                                    | 想說難道是上傳的檔案的名字要  | 接著想著難道需要有自然                                                                                                    |
|    |            |                                                                                                    | 思,後來看到下面的舉例才懂                                                                                                    | 寫新生兒的名字為檔名嗎?網站  | 人憑證卡嗎?那不就要有讀                                                                                                    |
|    |            |                                                                                                    | 意思                                                                                                    | 有這麼厲害的針測能力嗎?但還  | 卡機?但先按看看送出好                                                                                                    |
|    |            |                                                                                                    | 檔案:找不到怎麼讓那個小                                                                                                    | 是試看看,按送出還是失敗    | 了,發現有跳出勾選項目,                                                                                                    |

|    |  | 框框變成全黑,所以只好改用     |                   | 就跟著一步步往上做了   |
|----|--|-------------------|-------------------|--------------|
|    |  | 删除線來替代            |                   | 完成後才想到那個是我電  |
|    |  |                   |                   | 腦防毒軟體的東西,跟網站 |
|    |  |                   |                   | 沒關係(冏)       |
| 碰到 |  | 狀況:2              | 狀況:3              | 狀況:3         |
| 的狀 |  | 資料都填完後,往上檢查才發     | 一直不知道自己到底哪兒有錯,    | 往上滑,發現又是這個未安 |
| 況或 |  | 現上傳檔案的部份是用要 jpg   | 找不到               | 裝的視窗,但還是不懂它的 |
| 問題 |  | 檔,後來才理解因為是要印出     | 然後被新生兒名那邊的紅色給誤    | 意思是什麼        |
|    |  | 來填寫好在拍照上傳,所以才     | 導,一直往那邊去尋找,所以換把   | 换看到最下面的文字訊息, |
|    |  | 會限制 jpg 或 jpeg 格式 | 檔名改成只有名沒有姓,按傳送    | 只想換試看看它說的安裝  |
|    |  | 改成用截圖這個檔案的內容      | 後一樣失敗終於不小心滑到最上    | 元件的部份        |
|    |  | 然後要儲存成 jpg 檔並上傳   | 面的視窗,才發現原來是我身份    |              |
|    |  | 按送出               | 證 key 錯了,按送出後怎麼沒反 |              |
|    |  |                   | 應,原來要把視窗往上滑       |              |

| 頁面 | 000憑證管理中心                                                                                                    | 無法載入 IC 卡函式 | IC 卡登入失敗                                                                                                    | 送件結果                                                                                                    |
|----|----------------------------------------------------------------------------------------------------|-------------|----------------------------------------------------------------------------------------------------|----------------------------------------------------------------------------------------------------|
| 名稱 |                                                                                                    | 庫檔案         |                                                                                                    |                                                                                                    |
| 畫面 | All Constraints<br>・ De Constraints<br>・ De Constr |             | <ul> <li>● 開立: 第単数の: 第単数の指: 2: 多り(m)</li> <li>● 胎文: (金原製用金子文素計算)</li> <li>● 創立: (金原製用金法((高明))</li> <li>● 副文明の論: (金原則)</li> <li>● 副文明の論: (金原則)</li> <li>● 国本((金原則))</li> <li>● 国本((金原則))</li> <li>● 国本((金融))</li> <li>● 国本((金融))</li></ul> | Langenbackersen     Langenbackersen     Langenbackersen |
| 碰到 | 狀況:1                                                                                                    | 狀況:3        | 狀況:2                                                                                                    | 狀況:1                                                                                                    |
| 的狀 | 選「本國人士」                                                                                                    | 無法載入 IC 卡函式 | 換遇到 IC 卡登入失敗                                                                                                    | 終於送出成功了~~天丫,這個 case                                                                                                    |
| 況或 | 然後確認剛剛頁面的步驟跟著                                                                                                    | 庫檔案,所以意思要   | 天丫,怎麼這麼多關卡                                                                                                    | 也太難了,超多波折的,心中大大                                                                                                    |
| 問題 | 流程做,安裝完成                                                                                                    | 讀卡機囉?       | 還好它有寫密碼長度錯誤                                                                                                    | os,報戶口還是直接本人去戶政事                                                                                                    |
|    |                                                                                                    |             | 這樣應該就是我密碼記錯了,應該是6位數                                                                                                    | 務所辦理就好了,都不用自己填                                                                                                    |
|    |                                                                                                    |             | 才對,再次按送出,換驗證碼錯誤,剛剛沒                                                                                                    | 寫,處理人員會幫忙弄好一切                                                                                                    |
|    |                                                                                                    |             | 注意到要填新的驗證碼,改完後再次按送出                                                                                                    |                                                                                                    |
| 碰到 | 狀況:2                                                                                                    | 狀況:1        |                                                                                                    |                                                                                                    |
| 的狀 | 然後要打開它,但找不到跨平台                                                                                                    | 只好找一下我的讀卡   |                                                                                                    |                                                                                                    |
| 況或 | 網頁元件                                                                                                    | 機在哪兒了       |                                                                                                    |                                                                                                    |
| 問題 | 再次看了文字,只寫會看到,沒                                                                                                    | 然後也要找一下我的   |                                                                                                    |                                                                                                    |
|    | 說要打開,所以意思只要安裝好                                                                                                    | 卡,不確定放哪兒了   |                                                                                                    |                                                                                                    |
|    | 就好了嗎?                                                                                                    | 還好都成功找到了    |                                                                                                    |                                                                                                    |
|    | 再試試「送出」                                                                                                    | 再次按送出       |                                                                                                    |                                                                                                    |

測試者2:

| 申辩户籍                                                                                                    |
|----------------------------------------------------------------------------------------------------|
|                                                                                                    |
|                                                                                                    |
| 集 臺<br>最近間で1988年:<br>日本日本市地区の第二本人間的()<br>日本日本市地区の第二本人間的()<br>本田市地区の第二本人間の第二本人間の<br>本田市地区の第二本人間の第二本人間の<br>本田市地区の第二本人間の<br>本田市地区の第二本人間の<br>本田市地区の第二本人間の<br>本田市地区の第二本人間の<br>本田市地区の第二本人間の<br>本田市地区の第二本人間の<br>本田市地区の第二本人間の<br>本田市地区の第二本人間の<br>本田市地区の第二本人間の<br>本田市地区の第二本人間の<br>本田市地区の第二本人間の<br>本田市地区の第二本人間の<br>本田市地区の第二本人間の<br>本田市地区の第二本人間の<br>本田市地区の第二本人間の<br>本田市地区の第二本人間の<br>本田市地区の第二本人間の<br>本田市地区の<br>本田市地区の<br>本田市地区<br>本田田田田田田田田田田田田田田田田田田田田田田田田田田田田田田田田田田田田 |
|                                                                                                    |
|                                                                                                    |
| 我覺得我                                                                                                    |
| ī                                                                                                    |
|                                                                                                    |
|                                                                                                    |
|                                                                                                    |

| 百而              | 000全球資訊網-線                                                                                                    | 000全球資訊網-線上申                                                                                                    | 000全球資訊網-線上申辨                                                                                                    | 000全球資訊網-線上申                                                                                                    | 000全球資訊網-線上                                                                                                    |
|-----------------|----------------------------------------------------------------------------------------------------|----------------------------------------------------------------------------------------------------|----------------------------------------------------------------------------------------------------|----------------------------------------------------------------------------------------------------|----------------------------------------------------------------------------------------------------|
| <b>只叫</b><br>夕瑶 | 上申辦戶籍登記-線上                                                                                                    | 辦戶籍登記-線上申辦出生                                                                                                    | 戶籍登記-線上申辦戶籍登記                                                                                                    | 辦戶籍登記-線上申辦出生                                                                                                    | 申辦戶籍登記-線上申辦                                                                                                    |
| 石柵              | 申辨出生地登記                                                                                                    | 登記                                                                                                    | 同意書                                                                                                    | 登記表單                                                                                                    | 出生登記表單                                                                                                    |
| 畫面              | Not and a contraction         If L + M is 1 < E < D            Not and it is 1         If L + M is 1 < E < D            Not and it is 1         If L + M is 1 < E < D            Not and it is 1         If L + M is 1 < E < D            Not and it is 1         If L + M is 1 < E < D            Not and it is 1         If L + M is 1 < E < D            Not and it is 1         If L + M is 1 < E < D            Not and it is 1         If L + M is 1 < D            Not and it is 1         If L + M is 1 < D            Not and it is 1         If L + M is 1 < D            Not and it is 1         If L + M is 1 < D            Not and it is 1         If L + M is 1 < D            Not and it is 1         If L + M is 1 < D            Not and it is 1         If L + M is 1 < D            Not and it is 1         If L + M is 1 < D            Not and it is 1         If L + M is 1 < D            Not and it is 1         If L + M is 1 < D            Not and it is 1         If L + M is 1 < D            Not and it is 1         If L + M is 1 < D            Not and it 1         If L + M is 1 < D            Not and it 1         If L + M is 1 < D            Not and it 1         If L + M is 1 < D            Not and          If L + M is 1 < D | Parase         BL_U_MINL(2:12)2:0:000           Non-With Comparison of the Statement of the Statement | PAGE - ARRANGE - 41.44M-002 + 11.44M-012           PAGE - ARRANGE - 41.44M-012 + 11.44M-012           March - 41.44M-012 + 11.44M-012           March - 41.44M-012 + 11.44M-012 </th <th>Image: second control         Image: second control           Image: second control         Image: second control         Image: second control           Image: second control         Image: second control         Image: second control           Image: second control         Image: second control         Image: second control           Image: second control         Image: second control         Image: second control           Image: second control         Image: second control         Image: second control           Image: second control         Image: second control         Image: second control           Image: second control         Image: second control         Image: second control           Image: second control         Image: second control         Image: second control           Image: second control         Image: second control         Image: second control           Image: second control         Image: second control         Image: second control           Image: second control         Image: second control         Image: second control           Image: second control         Image: second control         Image: second control           Image: second control         Image: second control         Image: second control           Image: second control         Image: second control         Image: second control           Image: second control&lt;</th> <th><pre>#surveyse: emm #surveyse: same#s #surveyse: same#s #surveyse: same#s #surveyse: #surveyse: #su</pre></th> | Image: second control         Image: second control           Image: second control         Image: second control         Image: second control           Image: second control         Image: second control         Image: second control           Image: second control         Image: second control         Image: second control           Image: second control         Image: second control         Image: second control           Image: second control         Image: second control         Image: second control           Image: second control         Image: second control         Image: second control           Image: second control         Image: second control         Image: second control           Image: second control         Image: second control         Image: second control           Image: second control         Image: second control         Image: second control           Image: second control         Image: second control         Image: second control           Image: second control         Image: second control         Image: second control           Image: second control         Image: second control         Image: second control           Image: second control         Image: second control         Image: second control           Image: second control         Image: second control         Image: second control           Image: second control< | <pre>#surveyse: emm #surveyse: same#s #surveyse: same#s #surveyse: same#s #surveyse: #surveyse: #su</pre> |
|                 | 狀況:3                                                                                                    | 狀況:2                                                                                                    | 狀況:2                                                                                                    | 狀況:1                                                                                                    | 狀況:2                                                                                                    |
| 極到              | 這時候才發現出生地登                                                                                                    | 仔細看才找到"出生"登                                                                                                    | 這一頁的標題讓我覺得我是                                                                                                    | 進入之後發現標題沒問題開                                                                                                    | 要上傳照片檔的提示蠻                                                                                                    |
| 的状              | 記,不是我要幫新生兒                                                                                                    | 記,差一個字而已蠻容易搞                                                                                                    | 不是又找錯地方                                                                                                    | 始填表單                                                                                                    | 不明顯的                                                                                                    |
| 况或              | 登記,是自己登記。發現                                                                                                    | 混                                                                                                    |                                                                                                    |                                                                                                    |                                                                                                    |
| 问題              | 搞錯內容                                                                                                    |                                                                                                    |                                                                                                    |                                                                                                    |                                                                                                    |

| 頁面   | 〇〇〇全球資訊網-線上申辦戶籍登                                                                                                    |
|------|----------------------------------------------------------------------------------------------------|
| 名稱   | 記-線上申辦出生登記表單                                                                                                    |
| 畫面   | Image: Control of Control of Con |
| 碰的沉問 | 狀況:1<br>習慣再檢查一次,往上滑發現還可以<br>選原住名登記,這樣先給人家預設,原<br>住名登記幾乎不會有人注意到                                                                                                    |

測試者3:

| 頁面<br>名稱 | 首頁         | 網路申辦大宗戶籍謄本<br>注意事項                                                                                                    | 首頁快捷鍵搜尋       | 快捷鍵搜尋到的頁面    | 首頁下方資料         |
|----------|------------|----------------------------------------------------------------------------------------------------|---------------|--------------|----------------|
| 畫面       |            | A - Concernment concernment of the Concernment of the Concernment |               |              |                |
|          | 狀況:1       | 狀況:3                                                                                                    | 狀況:2          | 狀況:3         | 狀況:1           |
|          | 找尋所需要辦理事項的 | 在首頁裡看見跑馬燈有                                                                                                    | 因首頁的頁面有太多介面   | 藉由快捷鍵搜尋跳出的頁面 | 在首頁的下方看見,一個介面  |
|          | 介面         | 寫申辦大宗戶籍謄本,                                                                                                    | 引導,及一些類似的文字   | 並不是我所需要的,找尋的 | 有四個選項,國民身分證、戶  |
| 74 51    |            | 因有戶籍謄本這幾個                                                                                                    | (如戶籍謄本),也因自己本 | 方向錯誤,再次回到首頁找 | 籍謄本、國籍申辦、其他申辦、 |
| 他到       |            | 字,於是點選進去,看了                                                                                                    | 身對於出生登記不是很熟   | 尋            | 於是點選了其他申辦的頁面   |
| 的欣       |            | 說明                                                                                                    | 悉,只知道是要往户籍謄本  |              | 看見了細分出來的,有戶籍異  |
| 况或       |            | 發現內容並不是自己所                                                                                                    | 這方面去找尋        |              | 動及預約戶政登記服務的文   |
| 问规       |            | 需要的,於是離開回首                                                                                                    |               |              | 字,於是一一的點選進去查看  |
|          |            | 頁去找尋                                                                                                    |               |              |                |
|          |            |                                                                                                    |               |              |                |
|          |            |                                                                                                    |               |              |                |
|          |            |                                                                                                    | 狀況:2          |              |                |
| 碰到       |            |                                                                                                    | 因找尋的方向太多介面都   |              |                |
| 的狀       |            |                                                                                                    | 有寫戶籍謄本,於是看見首  |              |                |
| 況或       |            |                                                                                                    | 頁有快捷鍵搜尋,想試一試  |              |                |
| 問題       |            |                                                                                                    | 是否能藉由快捷鍵搜尋,快  |              |                |
|          |            |                                                                                                    | 速的指引我找到出生登記   |              |                |

| 頁面                                     | 戶籍資料異動跨機關通 | 首頁下方資料的其他申辨 | 網路預約戶政登記服務   | 首頁下方資料的戶籍謄本   | 紙本戶籍謄本作業使用說 |
|----------------------------------------|------------|-------------|--------------|---------------|-------------|
| 名稱                                     | 報服務申請      |             |              |               | 明           |
| 畫面                                     |            |             |              |               |             |
|                                        | 狀況:2       | 狀況:3        | 狀況:3         | 狀況:1          | 狀況:2        |
| ~~~~~~~~~~~~~~~~~~~~~~~~~~~~~~~~~~~~~~ | 在其他申辦中看見戶籍 | 找尋方向錯誤,再次回到 | 在其他申辨中點選了網路  | 再度回到首頁下方找尋戶籍  | 頁面有兩個紙本戶籍謄本 |
| 创制                                     | 資料異動,自己解讀是 | 首頁在其他申辦中看見網 | 預約戶政登記服務的頁面, | 謄本,有包含文字上自己所需 | 作業使用說明,因不知兩 |
| 的欣                                     | 要報新生兒所以有異  | 路預約戶政登記服務   | 文章的內容並沒有任何一  | 要的有電子戶籍謄本申請及  | 個的差異有何不同而點開 |
| 况或                                     | 動,於是選了戶籍資料 |             | 些資訊可以讓我連結找尋  | 驗證程序說明及兩個紙本戶  | 雨份資料比較,才知是一 |
| 问题                                     | 異動跨機關通報服務申 |             |              | 籍謄本作業使用說明。    | 模一樣。        |
|                                        | 請。         |             |              |               |             |
|                                        | 狀況:3       |             |              |               | 狀況:3        |
|                                        | 因自己在文字上的解  |             |              |               | 發現自己在找尋生出證明 |
| 碰到                                     | 讀,覺得是自己要找的 |             |              |               | 資料,已經是沒有方向的 |
| 的状                                     | 或是可以從裡面連結找 |             |              |               | 在找尋,每個資料夾都想 |
| <u> </u>                               | 到我所需要的資訊點選 |             |              |               | 點選看文字的內容是否有 |
| 问题                                     | 頁面發現不是自己想找 |             |              |               | 相關連接的可能性。   |
|                                        | 的尋的,方向錯誤。  |             |              |               |             |

| 百五 | 首頁下方資料的戶籍謄 | 電子戶籍謄本申請及驗                                                                                                    | 現戶全戶電子戶籍謄本申                                                                                                    | 現戶部分電子戶籍謄本申辦作                                                                                                    | 國人線上申請中華民國國                                                                                                    |
|----|------------|----------------------------------------------------------------------------------------------------|----------------------------------------------------------------------------------------------------|----------------------------------------------------------------------------------------------------|----------------------------------------------------------------------------------------------------|
| 只叫 | 本          | 證程序說明                                                                                                    | 辦作業                                                                                                    | *                                                                                                    | 籍證明使用說明及注意事                                                                                                    |
| 石柵 |            |                                                                                                    |                                                                                                    |                                                                                                    | 項                                                                                                    |
|    |            |                                                                                                    |                                                                                                    |                                                                                                    |                                                                                                    |
| 書面 |            |                                                                                                    | - 1-121 - 2014年2017 - 1-121 - 2014年2月1日 - 2014年2月1日 - 2014年2月10日 - 2014年2月10日 - 2014年2月10日 - 2014年2月10日 - 2014年2月10日 - 2014年2月10日 - 2014年2月10日 - 2014年2月10日 - 2014年2月1000000000000000000000000000000000000                                 | Television Control Control Con | Finderson         (K A. K.) - M (- M KALLOP)           Were         M (- M KALLOP)           Wate         - Address (- M KALLOP)           Wate         - Address (- M KALLOP)           Wate         - Address (- M KALLOP)           Wate         - Address (- M KALLOP)           Wate         - Address (- M KALLOP) |
|    | C REER     | AMPORTAND         •         •         •         •         •         •         •         •         •         •         •         •         •         •         •         •         •         •         •         •         •         •         •         •         •         •         •         •         •         •         •         •         •         •         •         •         •         •         •         •         •         •         •         •         •         •         •         •         •         •         •         •         •         •         •         •         •         •         •         •         •         •         •         •         •         •         •         •         •         •         •         •         •         •         •         •         •         •         •         •         •         •         •         •         •         •         •         •         •         •         •         •         •         •         •         •         •         •         •         •         •         •         •         •         •         • | A DECEMBENDARY      A DECEMBENDARY      A DECEMBENDARY | execution         execution           execution         execution           execution         execution           execution         execution           execution         execution           execution         execution           execution         execution           execution         execution                                                                                                    | 2000         - 0.0           2001         - 0.0           2001         - 0.0           2001         - 0.0           2001         - 0.0           2001         - 0.0           2001         - 0.0           2001         - 0.0           2001         - 0.0           2001         - 0.0                                  |
|    |            |                                                                                                    |                                                                                                    |                                                                                                    |                                                                                                    |
|    | 狀況:3       | 狀況:2                                                                                                    | 狀況:1                                                                                                    | 狀況:2                                                                                                    | 狀況:3                                                                                                    |
|    | 找尋方向錯誤,再次回 | 電子戶籍謄本申請及驗                                                                                                    | 進入了現戶全戶電子戶籍                                                                                                    | 因在現戶全戶的電子戶籍謄本                                                                                                    | 因為在找尋的方向都是錯                                                                                                    |
| 碰到 | 到首頁在戶籍謄本中看 | 證程序說明,在文字的說                                                                                                    | 謄本申辦作業的頁面,有4                                                                                                    | 裡面看到出生兩個字,在文字的                                                                                                    | 誤,變得自己有一點不知                                                                                                    |
| 的狀 | 見電子戶籍謄本申請及 | 明中有看見現戶全戶電                                                                                                    | 點在文章中看到了第 3 點                                                                                                    | 解讀,我只需增加部分,所以我                                                                                                    | 所措,看到頁面網路申辦                                                                                                    |
| 況或 | 驗證程序說明     | 子户籍謄本及現户部分                                                                                                    | 內容中有寫到出生兩個字,                                                                                                    | 就來到現戶部分電子戶籍謄本                                                                                                    | 作業服務,每個大區塊及                                                                                                    |
| 問題 |            | 電子戶籍謄本,在文字的                                                                                                    | 心中想應該是我要找尋的                                                                                                    | 申辦出生登記。                                                                                                    | 小細項的文字有類似都想                                                                                                    |
|    |            | 解讀應該是我在找尋的                                                                                                    | 出生登記。                                                                                                    |                                                                                                    | 點進去瞭解看看是否能找                                                                                                    |
|    |            | 方向。                                                                                                    |                                                                                                    |                                                                                                    | 尋到我所需要的。                                                                                                    |
|    |            |                                                                                                    | 狀況:2                                                                                                    | 狀況:3                                                                                                    | 狀況:3                                                                                                    |
|    |            |                                                                                                    | 現戶全戶電子戶籍謄本申                                                                                                    | 到部分頁面的第3點一樣有出生                                                                                                    | 點選國人線上申請中華民                                                                                                    |
|    |            |                                                                                                    | 辦作業的頁面,雖然已找到                                                                                                    | 兩個字,覺得就是我所需要的資                                                                                                    | 國國籍證明使用說明及注                                                                                                    |
| 碰到 |            |                                                                                                    | 出生的文字,但是文字中提                                                                                                    | 料,但在看到第4點申請事由,                                                                                                    | 意事項文章內容也是不相                                                                                                    |
| 的狀 |            |                                                                                                    | 起是全户,頓時讓我思考了                                                                                                    | 點開了以後發現所需要申請的                                                                                                    | 關的。                                                                                                    |
| 況或 |            |                                                                                                    | 文字的意思,心中想我只有                                                                                                    | 事由都沒有出生登記,所以開始                                                                                                    |                                                                                                    |
| 問題 |            |                                                                                                    | 要新增一位,應該是部分                                                                                                    | 產生疑惑,而在這頁面文字中思                                                                                                    |                                                                                                    |
|    |            |                                                                                                    | 吧 ∘                                                                                                    | 考很久並且卡住,感覺似乎又找                                                                                                    |                                                                                                    |
|    |            |                                                                                                    |                                                                                                    | 錯方向,但又覺得好像是我要                                                                                                    |                                                                                                    |
|    |            |                                                                                                    |                                                                                                    | 的,腦袋瓜頓時很混亂                                                                                                    |                                                                                                    |

| 頁面<br>名稱 | 戶籍資料異動跨機關通<br>報服務申請                                                                                                    | 線上申辦出生地登記注意<br>事項 | 線上申辨出生登記注意事項 | 線上申辦出生登記      |  |
|----------|----------------------------------------------------------------------------------------------------|-------------------|--------------|---------------|--|
| 畫面       | A conservation of a conservation of a conservati |                   |              |               |  |
|          | 狀況:3                                                                                                    | 狀況:3              | 狀況:2         | 狀況:1          |  |
|          | 看見大區塊的其他申辨                                                                                                    | 找尋的方向都是錯誤的,       | 繼續頁面的大區塊線上申辨 | 找尋了很久,終於找到了申辨 |  |
|          | 中的小細項,有戶籍資                                                                                                    | 所以還是在頁面的大區塊       | 户籍登記中的小細項,終於 | 出生登記表格,照著表格步驟 |  |
|          | 料異動跨機關通報服務                                                                                                    | 一個一個點開看小細項,       | 看到了線上申辦出生登記, | 填寫資料並完成。      |  |
| 碰到       | 申請,也想要點進去看                                                                                                    | 在大區塊的線上申辦戶籍       | 太棒了,點選進去才知道是 |               |  |
| 的狀       | 看有沒有一些蛛絲馬跡                                                                                                    | 登記中的小細項,有線上       | 申辦出生登記注意事項,並 |               |  |
| 況或       | 可以找尋得到。                                                                                                    | 申辦出生地登記,因文字       | 且要下載未成年子女從姓訂 |               |  |
| 問題       |                                                                                                    | 有出生地登記,於是想是       | 書,閱讀完才能到下一頁, |               |  |
|          |                                                                                                    | 否也有出生登記的相關資       | 而下一頁則是同意書,同意 |               |  |
|          |                                                                                                    | 料而點進去,但文中只有       | 後終於到了我一直找尋的出 |               |  |
|          |                                                                                                    | 單純的出生地更正,結論       | 生登記。         |               |  |
|          |                                                                                                    | 是我的方向還是錯的。        |              |               |  |
|          | 狀況:3                                                                                                    |                   |              |               |  |
| 环到       | 點選進去後發現內容,                                                                                                    |                   |              |               |  |
| 加出       | 已在剛開始的首頁下方                                                                                                    |                   |              |               |  |
| 的瓜       | 找尋過了,因首頁有太                                                                                                    |                   |              |               |  |
| 儿以       | 多類似的文字,所以也                                                                                                    |                   |              |               |  |
| 问题       | 無法明確知道我已點                                                                                                    |                   |              |               |  |
|          | 選。                                                                                                    |                   |              |               |  |

測試者4:

| 頁面       | 網站首頁                                         | 線上申辦戶籍登記                                                                                                    | 線上申請戶籍登記同意書                                                                                                    | 線上申辨出生登記注意事項                   | 線上申辦出生登記                                                                                                    |
|----------|----------------------------------------------|----------------------------------------------------------------------------------------------------|----------------------------------------------------------------------------------------------------|--------------------------------|----------------------------------------------------------------------------------------------------|
| 名稱       |                                              |                                                                                                    |                                                                                                    |                                |                                                                                                    |
| 畫面       |                                              | NUMERAL ALLANDERSE           NUMERAL ALLANDERSE           NUMERAL ALLANDERSE | BC-PARTING CONTRACT           1000         CONTRACT         CONTRACT |                                | All Control Control Contente Control Control Control Control Control Control Co |
| 碰的況問到狀或題 | 狀況:2<br>目標服務不明確,需要<br>稍微閱讀才能找到,網<br>路申請服務欄位。 | 狀況:2<br>突然跳入離婚同意書,但<br>還算能找到分類欄位。                                                                                                    | 狀況:2<br>線上申辦出生地登記跟線上<br>申辦出生登記,欄位容易混<br>淆。                                                                                                    | 狀況:2<br>紅字容易閱讀,自然人憑證須<br>明顯標示。 | 狀況:1<br>表格清楚容易填寫                                                                                                    |

| 頁面       | 未成年子女從姓約定書                                                      |
|----------|-----------------------------------------------------------------|
| 名稱       |                                                                 |
| 畫面       |                                                                 |
| 碰的況問到狀或題 | 狀況:1<br>可以順利下載填寫也可以上傳,但該<br>案因系統後台不能刪除測試資料,所<br>以無法按送出,不確定是否成功。 |

#### 測試者5:

| 頁面       | 〇〇〇全球資訊網首頁                                | 網路預約申請頁面                                                                    | 〇〇〇全球資訊網首頁                |
|----------|-------------------------------------------|-----------------------------------------------------------------------------|---------------------------|
| 名稱       |                                           |                                                                             |                           |
| 畫面       |                                           |                                                                             |                           |
| 碰的況問到狀或題 | 狀況:1<br>到〇〇〇全球資訊網來為出生的小孩辦理<br>出生登記。       | 狀況:3<br>點選首頁中的其他申辦>網路預約戶政登<br>記服務,來到這個頁面,但大致看了一下內<br>容,好像不是在這裡辦理新生兒戶籍登<br>記 | 狀況:1<br>又回到首頁來找辦理新生兒戶口的入口 |
| 碰的沉固     | 狀況:2<br>在首頁花了一點時間找尋該如何前往辦理<br>新生兒戶籍登記的入口。 |                                                                             |                           |

| 頁面   | 線上申辦戶籍登記頁面                                                          | 線上申辦出生登記注意事項頁面                                                                                                    | 線上申辦戶籍登記服務同意書頁面                              |
|------|---------------------------------------------------------------------|----------------------------------------------------------------------------------------------------|----------------------------------------------|
| 名稱   |                                                                     |                                                                                                    |                                              |
| 畫面   | Control and and and and and and and and and and                     | Control     Control     Control     Control     Control       Control     Control     Control     Control     Control     Control       Control     Control     Control     Control     Control     Control       Control     Control     Control     Control     Control     Control       Control     Control     Control     Control     Control     Control       Control     Control     Control     Control     Control     Control       Control     Control     Control     Control     Control     Control       Control     Control     Control     Control     Control     Control       Control     Control     Control     Control     Control     Control       Control     Control     Control     Control     Control     Control       Control     Control     Control     Control     Control     Control       Control     Control     Control     Control     Control     Control       Control     Control     Control     Control     Control     Control       Control     Control     Control     Control     Control     Control       Control     Control     Control     Control |                                              |
| 碰的沉問 | 狀況:1<br>從首頁上方的網路申辦服務>線上申辦戶<br>籍登記,來到這個頁面。                           | 狀況:1<br>內容中提醒要辦理新生兒戶口登記的資格<br>與相關注意事項。                                                                                                    | 狀況:1<br>點選上頁已閱讀後,來到同意書的頁面,<br>提醒相關注意事項與個資說明。 |
| 碰的況問 | 狀況:2<br>一開始不解為何出現離婚登記注意事項,<br>仔細看了一下左側的分類,往下移動頁面,<br>發現線上申辦出生登記的選項。 | 狀況:2<br>字有點多,但好像都是必須要留意的事項,<br>有用紅色標示提醒特別事項,但還是會讓<br>人忽略,例如線上辦理要有自然人憑證、要<br>準備未成年子女從姓約定書等,漏看了這<br>些,以致後面作業上受到阻礙                                                                                                    | 狀況:2<br>這裡還有提到要使用自然人憑證驗證申<br>辦,但在一堆文字中,沒有發現到 |

| 頁面               | 線上申辦出生登記頁面                                                                                                    | 未成年子女從姓約定書                                                                                                    |
|------------------|----------------------------------------------------------------------------------------------------|----------------------------------------------------------------------------------------------------|
| <u></u> 名稱<br>畫面 | Andakeebannaam         CL-(P)SH2ESS2           Mikhowa         +           Mikhowa         + | 1     Antification and     1     1     0     0     0       1     1     1     1     1     0     0     0       1     1     1     1     1     1     0     0       1     1     1     1     1     1     1       1     1     1     1     1     1     1       1     1     1     1     1     1     1       1     1     1     1     1     1     1       1     1     1     1     1     1     1       1     1     1     1     1     1     1       1     1     1     1     1     1     1       1     1     1     1     1     1     1       1     1     1     1     1     1     1       1     1     1     1     1     1     1       1     1     1     1     1     1     1       1     1     1     1     1     1     1       1     1     1     1     1     1     1       1     1     1     1     1 |
| 碰的況問             | 狀況:1<br>點選同意後,來到這個頁面,怎麼感覺好<br>像這個頁面剛剛來過,有種似曾相似的感<br>覺                                                                                                    | 狀況:1<br>需列印並填寫完這份資料後拍照上傳,才<br>能完成線上申辦新生兒戶口作業。                                                                                                    |
| 碰的況問             | 狀況:3<br>依照欄位逐一填寫申辦資訊,上傳未成年<br>子女從姓約定書這個欄位中,原來要先下<br>載列印填寫完這份文件後,再拍照上傳,<br>才能完成申辦步驟                                                                                                    |                                                                                                    |
| 碰的況問             | 狀況:3<br>頁面最下方出現自然人憑證等資訊,恍然<br>大悟原來線上申辦新生兒戶口要使用自然<br>人憑證,難怪這頁填寫的項目中要填寫自<br>然人憑證 IC 卡密碼                                                                                                    |                                                                                                    |
| 碰的沉問             | 狀況:3<br>沒有未成年子女從姓約定書,也沒有準備<br>讀卡機,這次無法順利完成幫剛出生的小<br>孩線上申辦戶口登記                                                                                                    |                                                                                                    |

#### 設計專家:

| 頁面 | 〇〇〇全球資訊網首頁    | 000全球資訊網首頁-主選單  | 線上申辦戶籍登記一線上申辦  | 線上申辦出生登記       |
|----|---------------|-----------------|----------------|----------------|
| 名稱 |               | 下拉              | 離婚登記           |                |
| 畫面 |               |                 |                |                |
|    | 狀況:1          | 狀況:2            | 狀況:2           | 狀況:1           |
| 碰到 | 進入〇〇〇全球資訊網的首  | 以為下拉選單就可以看到出生登  | 疑惑為什麼會進到離婚登記頁  | 確認是出生登記沒錯。內文有  |
| 的狀 | 頁,想了一下要從哪裡找到出 | 記,但是沒有,所以想了一下出生 | 面?             | 點多,好像是提醒要準備的東  |
| 況或 | 生登記           | 登記會在哪個項目?原本想點   |                | 西和規定,但沒有仔細看。先進 |
| 問題 |               | 「其他登記」,發現下面的「線上 |                | 到下一步           |
|    |               | 申辦戶籍登記」,點進去     |                |                |
| 자스 | 狀況:1          |                 | 狀況:2           |                |
| 他到 | 很快在主選單看到「網路申辦 |                 | 查看左邊的選單列,項目有點  |                |
| 的欣 | 服務」           |                 | 多,要一個一個看,沒辦法快速 |                |
| 儿乳 |               |                 | 找到出生登記。還差一點點到  |                |
| 回咫 |               |                 | 「線上申辦出生地登記」    |                |

| 頁面   | 線上申辨出生登記同意書                                                                                                    | 線上申辨出生登記表單                                                                                                    | 線上申辦出生登記-新生兒出                                                          | 線上申辨出生登記-同胎次序                                  |
|------|----------------------------------------------------------------------------------------------------|----------------------------------------------------------------------------------------------------|------------------------------------------------------------------------|------------------------------------------------|
| 名稱   |                                                                                                    |                                                                                                    | 生日期                                                                    |                                                |
| 畫面   | avair       avair         avair       avair         buttor       avair         avair       avair         buttor       avair         avair       avair         avair       avair | eval     d.g.edmostack       res     -       res     - |                                                                        |                                                |
| 碰的況問 | 狀況:1<br>同意聲明,直接同意進入下一<br>步                                                                                                    | 狀況:1<br>上下查看表單的內容,確認大概<br>需要填寫什麼項目                                                                                                    | 狀況:2<br>填寫新生兒出生日期,日期選填<br>欄位旁的月曆 icon 較小,會被忽<br>略                      | 狀況:2<br>不清楚同胎次序的填寫方式。選<br>擇後發現下方有說明文字,重新<br>選填 |
| 碰的沉問 |                                                                                                    | 狀況:2<br>發現需要自然人憑證密碼,開始<br>準備讀卡機與自然人憑證。因為<br>有使用經驗,先開啟測試,確認<br>讀卡正常後,才開始填寫                                                                                                    | 狀況:2<br>如果先直接在欄位輸入107年,<br>再點開月曆時,月曆上的年份會<br>被限定在107年以前,不能改選<br>107年以後 |                                                |

| 頁面   | 線上申辦出生登記-上傳未成                                                                                                    | 線上申辦出生登記-新生兒出                                                        | 線上申辨出生登記-資料填寫不                        | 線上申辨出生登記-聯絡電話                                                                                                    |
|------|----------------------------------------------------------------------------------------------------|----------------------------------------------------------------------|---------------------------------------|----------------------------------------------------------------------------------------------------|
| 名稱   | 年子女從性約定書                                                                                                    | 生別                                                                   | 完整                                    |                                                                                                    |
| 畫面   |                                                                                                    | <pre></pre>                                                          |                                       | Nov         >           Annual Control         >           Annual Control         >           Annu |
| 碰的沉問 | 狀況:1<br>因為有標示是必要的檔案,所<br>以毫不猶豫地點選下載填表                                                                                                    | 狀況:1<br>這部分應該沒問題,但是因為<br>前面有犯一些錯誤;因此,即<br>使文字有點多,還是確認一下<br>說明文字,以防填錯 | 狀況:2<br>送出填寫好的資料後,頁面顯示<br>資料填寫不完整     | 狀況:2<br>原來手機號碼和市話不能混填,<br>只能填在對應的欄位                                                                                                    |
| 碰的況問 | 狀況:2<br>填完存檔後準備上傳時,發現<br>檔案必須是JPG或JPEG格式。<br>因為檔案是用 word 打去存檔<br>的,為什麼不能用預設的 odt 檔<br>就好? word 沒有辨法存出 JPG<br>檔所以只好先存成 pdf 檔,再<br>用 pdf 轉成 jpg 檔 |                                                                      | 狀況:2<br>填寫不完整的欄位在哪裡呢?需<br>要花時間檢查出錯的欄位 |                                                                                                    |

| 頁面       | 線上申辨出生登記送件結果         |  |  |
|----------|----------------------|--|--|
| 名稱       |                      |  |  |
| 畫面       |                      |  |  |
| 碰的況問     | 狀況:1<br>幸好順利送出。真是太好了 |  |  |
| 碰的沉問到狀或題 |                      |  |  |